# **EcoStruxure Building Operation**

# Security Expert SmartConnector

Installation & User Guide

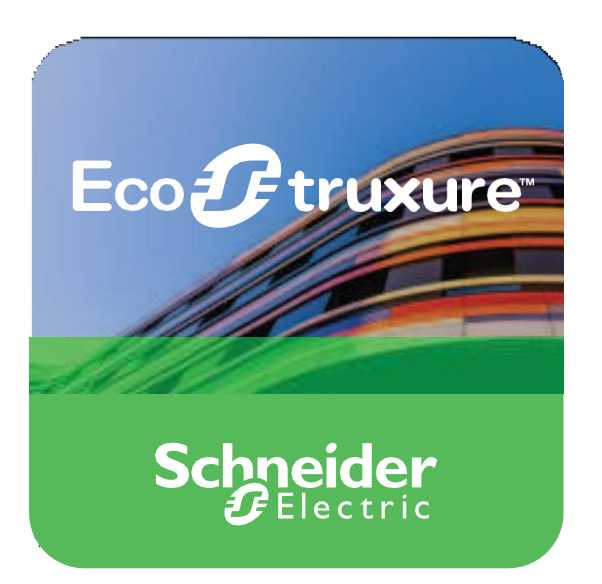

## **Prepared By:**

**Global Integration Solution Centre** 

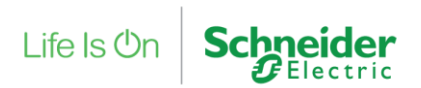

Security Expert Integration SmartConnector

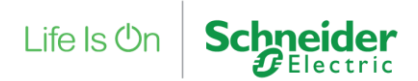

# **EcoStruxure Building Operation**

# Security Expert SmartConnector

Installation & User Guide February 2025

Copyright © 2025 Schneider Electric. All rights reserved.

The Schneider Electric brand and any registered trademarks of Schneider Electric Industries SAS referred to in this guide are the sole property of Schneider Electric SA and its subsidiaries. They may not be used for any purpose without the owner's permission, given in writing. This guide and its content are protected, within the meaning of the French intellectual property code (Code de la propriété intellectuelle français, referred to hereafter as "the Code"), under the laws of copyright covering texts, drawings and models, as well as by trademark law. You agree not to reproduce, other than for your own personal, non-commercial use as defined in the Code, all or part of this guide on any medium whatsoever without Schneider Electric's permission, given in writing. You also agree not to establish any hypertext links to this guide or its content. Schneider Electric does not grant any right or license for the personal and non-commercial use of the guide or its content, except for a non-exclusive license to consult it on an "as is" basis, at your own risk. All other rights arereserved.

Trademarks and registered trademarks are the property of their respective owners.

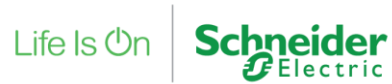

## Contents

| 1 | Intr | roduction6                                                                 |    |  |
|---|------|----------------------------------------------------------------------------|----|--|
|   | 1.1  | Architecture                                                               | 6  |  |
| 2 | Ver  | sions & Prerequisites                                                      | 8  |  |
|   | 2.1  | SmartConnector Service Version                                             | 8  |  |
|   | 2.2  | Security Expert Version                                                    | 8  |  |
|   | 2.3  | Prerequisites                                                              | 8  |  |
|   | 2.4  | Licensing                                                                  | 9  |  |
|   | 2.5  | Security Expert Prerequisites                                              | 9  |  |
|   | 2.6  | Quick Start Installation Sequence                                          | 10 |  |
| 3 | Sma  | artConnector Framework Installation                                        | 11 |  |
|   | 3.1  | Download the SmartConnector Framework                                      | 11 |  |
|   | 3.2  | Install the SmartConnector Framework                                       | 13 |  |
|   | 3.2. | 1 Install SmartConnector Framework                                         | 13 |  |
|   | 3.2. | 2 Validate SmartConnector Framework                                        | 15 |  |
|   | 3.2. | 3 Change Default Credentials                                               | 17 |  |
|   | 3.2. | 4 Install SmartConnector Framework Runtime License                         | 18 |  |
| 4 | Sec  | urity Expert SmartConnector Extension Installation                         | 22 |  |
|   | 4.1  | Downloading the Security Expert SmartConnector                             | 22 |  |
|   | 4.2  | Installing Security Expert SmartConnector Extension                        | 23 |  |
|   | 4.3  | Install and License Security Expert SmartConnector Extension               | 24 |  |
|   | 4.4  | Configure Security Expert SmartConnector Discovery Extension Processors    | 26 |  |
|   | 4.5  | Configure Security Expert SmartConnector Alarm Update Extension Processors | 30 |  |
|   | 4.6  | Configure Schedule on Alarm Update Processor                               | 31 |  |
|   | 4.7  | Assign a Schedule to Security Expert Update Alarms Processors              | 32 |  |
| 5 | Hos  | t Security Expert Objects in EcoStruxure Building Operation                | 33 |  |
|   | 5.1  | Create Security Expert EWS Interface in EBO                                | 33 |  |
|   | 5.2  | Host Security Expert Objects in EcoStruxure Building Operation             | 35 |  |
| 6 | Tro  | ubleshooting                                                               | 36 |  |
|   | 6.1  | SmartConnector Log File                                                    | 36 |  |
|   | 6.2  | Framework Licensing Error                                                  | 37 |  |
|   | 6.3  | SmartConnector Extension Licensing Error                                   | 38 |  |
|   | 6.4  | SQL Authentication Error                                                   | 38 |  |

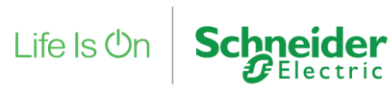

|    | 6.5  | Security Expert Communication Error                      |    |
|----|------|----------------------------------------------------------|----|
|    | 6.6  | EWS Communication Errors                                 |    |
| 7  | Ар   | pendix A – Hierarchy of points                           | 40 |
|    | 7.1  | Folders                                                  | 40 |
|    | 7.2  | Doors                                                    | 40 |
|    | 7.3  | Salto Door Objects                                       | 41 |
|    | 7.4  | Floors                                                   | 41 |
|    | 7.5  | Inputs                                                   |    |
|    | 7.6  | Outputs                                                  |    |
|    | 7.7  | Miscellaneous Alarms                                     |    |
|    | 7.8  | Areas                                                    | 43 |
|    | 7.9  | Data Values                                              |    |
|    | 7.10 | Trouble Input                                            |    |
| 8  | Ар   | pendix B – Filtering Alarms                              |    |
| 9  | Ар   | pendix C – SQL User Roles                                | 45 |
| 10 |      | Appendix D – Security Expert Cross Controller Operations | 46 |
| 11 |      | Appendix E – Security Expert Multi-Site Configuration    | 46 |
| 12 |      | Revision History                                         |    |
| 13 |      | References                                               |    |
| 14 |      | SmartConnector Maintenance                               |    |
|    | 14.1 | Maintenance Processor Installation                       |    |
|    | 14.2 | Maintenance Schedule Creation                            | 51 |
|    | 14.3 | Assign a Schedule to the Maintenance Processors          | 52 |

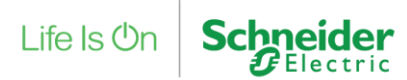

## **1** Introduction

This document outlines the installation and configuration of the Security Expert SmartConnector Extension required to integrate Security Expert with EcoStruxure Building Operations. This document assumes that EcoStruxure Building Operations and Security Expert systems have already been installed and are functional as independent systems.

| Document                                               | Description                                                                                                    |
|--------------------------------------------------------|----------------------------------------------------------------------------------------------------|
| SmartConnector Installation and<br>Configuration Guide | Complete installation guide for<br>SmartConnector Framework that covers in<br>more depth – installation and configuration<br>options, troubleshooting information on the<br>SmartConnector Framework. This manual will<br>be downloaded during the installation |
|                                                        | process.                                                                                                    |
| Security Expert SmartConnector                         | This manual                                                                                                    |
| Extension                                              |                                                                                                    |

### 1.1 Architecture

A Basic overview of the architecture is that SmartConnector Framework and Extension will communicate to the Security Expert Server and the EcoStruxure Building Operation Enterprise Server to share data and alarms.

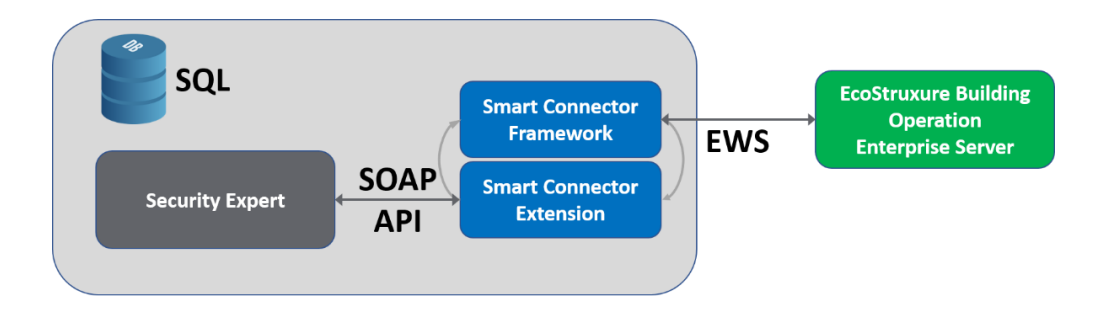

SmartConnector Framework is responsible for communication to the EcoStruxure Building Operation Enterprise Server using EcoStruxure Web Services (EWS)

Security Expert SmartConnector Extension is responsible for communication to the Security Expert Server using a SOAP Application Program Interface (API)

SmartConnector Framework and Security Expert SmartConnector Extension work together to share data between Security Expert and EcoStruxure Building Operation. Additionally, the SmartConnector Framework provides a user interface to configure communication to the Enterprise Server. The SmartConnector Framework provides extensibility to EcoStruxure Building Operation for additional functionality (processors) to communication with other system, such as in this case the Security Expert Extension.

Life Is On Schneider

Once SmartConnector Framework and Security Expert SmartConnector Extension have been installed and configured the two independent systems, will be able to share data values and alarming.

| Server 1 Cooline Cooline Cooli | b Service ► SecurityExpertServer ►<br>SecurityExpertServer ×<br>List View Properties<br>C C C C C C C C C C C C C C C C C C C                                                                                                     |
|----------------------------------------------------------------------------------------------------|----------------------------------------------------------------------------------------------------|
| <ul> <li>TroubleInputs</li> <li>Graphics</li> <li>Trend Logs</li> </ul>                                                                                                    | Control Control Contro |

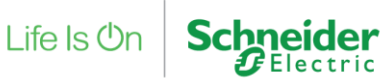

## 2 Versions & Prerequisites

### 2.1 SmartConnector Service Version

The processors have been configured to operate with the SmartConnector version 2.5.5.108, use with any other version of the SmartConnector framework is not supported.

### 2.2 Security Expert Version

The processors can support EcoStruxure Security Expert systems operating with version 4.3.370.1 and Security Expert SOAP version 1.7.0.0 or greater.

### 2.3 Prerequisites

In order to install the Security Expert SmartConnector Extension, we must first install and license the SmartConnector Framework. There are multiple configuration options as to where the SmartConnector Framework can be installed – for use in this document; the SmartConnector Framework and Extension will be installed on the same machine as the EcoStruxure Enterprise Server and SQL Express. For additional options using SQL or remote servers not containing the Enterprise Server refer to the SmartConnector Installation and Configuration Guide.

The following prerequisites must be performed before you start the installation and configuration of the SmartConnector Framework and Security Expert SmartConnector Extension.

- Security Expert System Installed, Configured and Functional
- EcoStruxure Building Operation Enterprise Server Installed, Configured and Functional The minimum EWS Version supported is 1.2.
- Microsoft .NET v4.7 or later must be installed on the Enterprise Server
- SQL Express is installed on the Enterprise Server or server for SmartConnector installation

**Note:** If SQL is installed on a remote machine follow the detailed instructions in the *SmartConnector Framework Installation and Configuration Guide.pdf* 

• The specified user must have at least the "public" and "dbcreator" user roles in the SQL server

**Note:** Additional Installation options for installing the SmartConnector Framework can be located in the *SmartConnector Installation and Configuration Guide*.

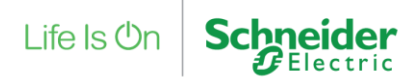

## 2.4 Licensing

The EcoStruxure Security Expert SmartConnector extension does not have a license cost, but to deploy the SmartConnector solution, a SmartConnector deployment license is required.

Use this part number to place orders for the SmartConnector Deployment license:

| Part Number     | Product Name     | Description                          |  |  |
|-----------------|------------------|--------------------------------------|--|--|
| SXWSWSCDL100001 | SW-SMART-CONNECT | SmartConnector Deployment<br>License |  |  |

## 2.5 Security Expert Prerequisites

The following tasks need to be carried out in EcoStruxure Security Expert before deployment of the SmartConnector.

Create an operator in EcoStruxure Security Expert this operator will be used to access the EcoStruxure Security Expert system and will also be used to acknowledge all alarms.

For any alarms which are required to be delivered to EcoStruxure Building Operation an event filter must be configured in the EcoStruxure Security Expert. Create a new event filter and add any events from the list of available. The record filter tab can be used to restrict the event filter to certain objects.

The SmartConnector extension supports only one event filter to be configured all matching events will be delivered as alarms to EcoStruxure Building Operation. If you require to filter the alarms being delivered to EcoStruxure Building Operation, see *Appendix B* Filtering alarms.

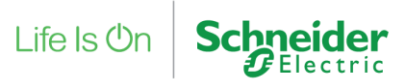

## 2.6 Quick Start Installation Sequence

The following overview provides the steps necessary to install and configure the system. The subsequent chapters will provide detailed information for each step in the process.

- 1. Install, Configure and License the SmartConnector Framework
- 2. Install, Configure and License the Security Expert SmartConnector Extension
- 3. Create *EWS Interface* in EcoStruxure Building Operation to communicate to *Security Expert Server*
- 4. Host EWS objects in EcoStruxure Building Operation from Security Expert Server

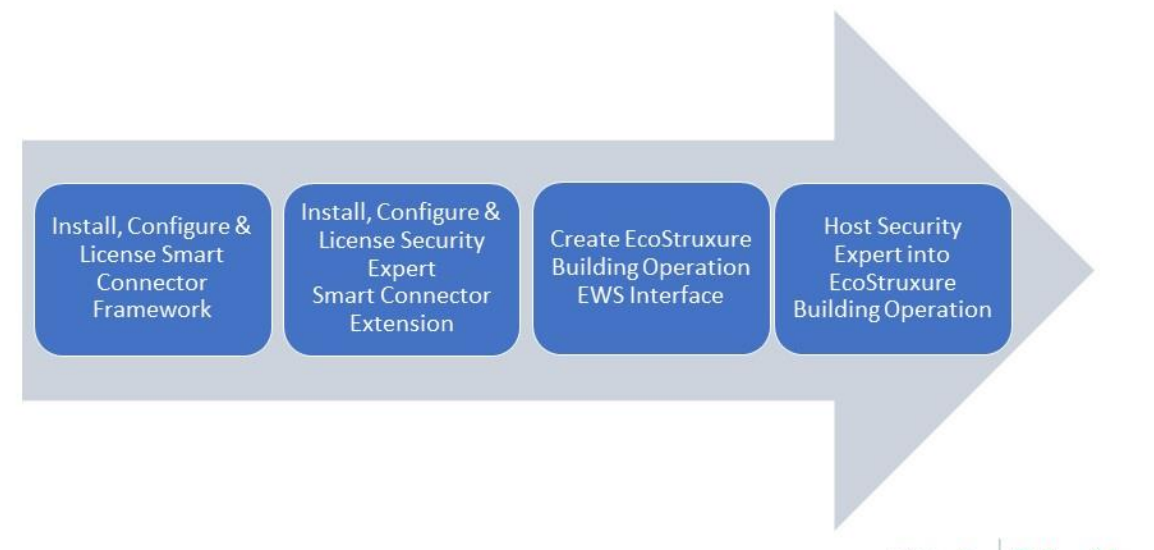

Confidential Property of Schneider Electric | Page 2

Life Is On

Schneider

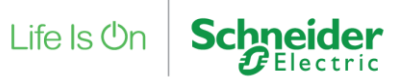

## **3** SmartConnector Framework Installation

The first step in the process is to download SmartConnector Framework software from <u>http://www.smartconnectorserver.com</u>, once downloaded you will install the SmartConnector Framework software, obtain the machine thumbprint, license the Framework to the machine thumbprint and finally configure the Framework system. Once the SmartConnector Framework has been installed, configured and licensed we can extend the Framework by adding the Security Expert SmartConnector Extension.

## 3.1 Download the SmartConnector Framework

The following steps will assist in downloading the SmartConnector Server Framework.

- 1. Go to <u>http://www.smartconnectorserver.com</u>
- 2. Request credentials to logon to the web site
- 3. Log on to the web site
- 4. From the menu, select Download Center from the menu

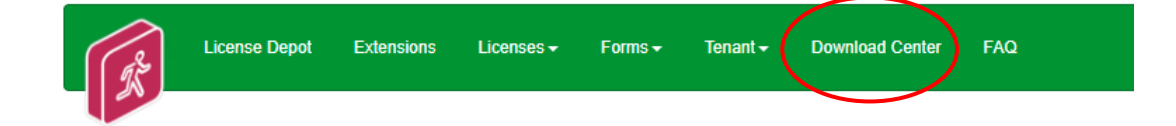

5. Select SmartConnector icon

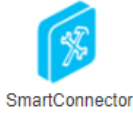

6. Select the folder version (v2.5)

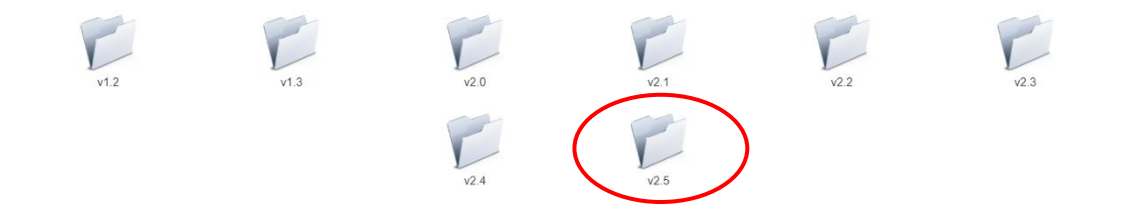

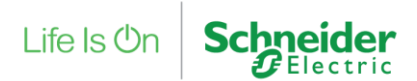

 Select version SmartConnector (v2.5.5.108) (Note: make sure Popups are not blocked by your browser)

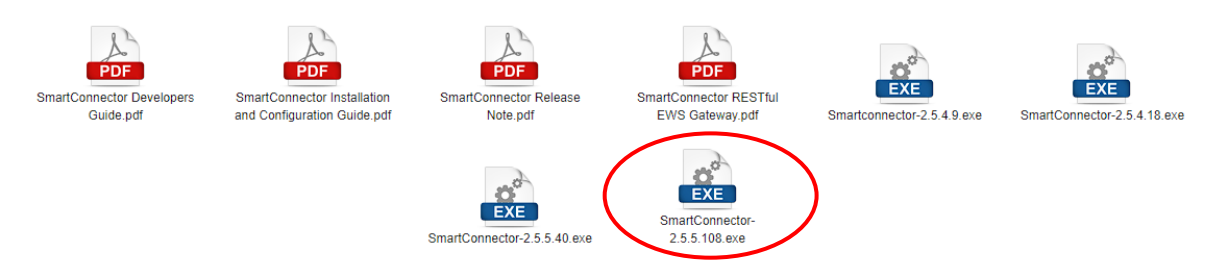

- 8. Save the SmartConnector v2.5.5.108.exe download file
- 9. Select the SmartConnector Installation and Configuration Guide.pdf
- 10. Save the SmartConnector Installation and Configuration Guide.pdf download file

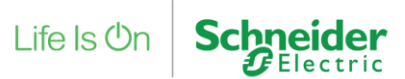

## 3.2 Install the SmartConnector Framework

To install the SmartConnector Framework, execute the setup file that was just downloaded. Run SmartConnector-v2.5.5.108.exe – You must run this as an *Administrator*.

#### 3.2.1 Install SmartConnector Framework

- 1. Locate the downloaded file SmartConnector-v2.5.5.10.exe
- 2. Right click on the file SmartConnector-v2.5.5.10.exe
- 3. Select Run as Administrator

| 🔡 SmartConnector - InstallShield Wizard 🗾 🗾 |                                                                                                    |  |  |  |
|---------------------------------------------|----------------------------------------------------------------------------------------------------|--|--|--|
| Z.                                          | Welcome to the InstallShield Wizard for<br>SmartConnector                                             |  |  |  |
|                                             | The InstallShield(R) Wizard will install SmartConnector on your<br>computer. To continue, click Next. |  |  |  |
|                                             | WARNING: This program is protected by copyright law and international treaties.                       |  |  |  |
|                                             | < Back Next > Cancel                                                                                  |  |  |  |

- 4. Click Next.
- 5. Review and accept the terms to the End User License Agreement

| 🛃 SmartConnector - InstallShield Wizard                                                  | ×      |  |  |  |
|------------------------------------------------------------------------------------------|--------|--|--|--|
| License Agreement Please read the following license agreement carefully.                 | と      |  |  |  |
| End User License Agreement (EULA)                                                        | ^      |  |  |  |
| COMPANIES OF THE SCHNEIDER ELECTRIC GROUP<br>SOFTWARE PACKAGE<br>UNDER LICENSE AGREEMENT |        |  |  |  |
| IMPORTANT - READ BEFORE USING                                                            |        |  |  |  |
| This Software License Agreement was last updated on 06-11-2012.                          |        |  |  |  |
| I accept the terms in the license agreement     Print                                    |        |  |  |  |
| O I do not accept the terms in the license agreement                                     |        |  |  |  |
| InstallShield                                                                            |        |  |  |  |
| < <u>B</u> ack <u>N</u> ext > 0                                                          | Cancel |  |  |  |

6. Click Next.

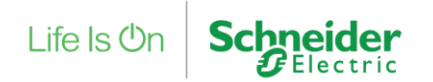

- 7. Choose the Setup Type you wish to perform. If this is a new installation, **you must choose Complete**.
- 8. Click Next.

| 🛃 SmartConnector - InstallShield Wizard 🛛 💦                                              |                                                                                                    |  |  |  |  |
|------------------------------------------------------------------------------------------|----------------------------------------------------------------------------------------------------|--|--|--|--|
| Setup Type<br>Choose the set                                                             | tup type that best suits your needs.                                                                                  |  |  |  |  |
| Please select a                                                                          | setup type.                                                                                                    |  |  |  |  |
| Complete     All program features will be installed. (Requires the most disk     space.) |                                                                                                    |  |  |  |  |
| Custom                                                                                   | Choose which program features you want installed and where they<br>will be installed. Recommended for advanced users. |  |  |  |  |
| InstallShield                                                                            | < Back Next > Cancel                                                                                                  |  |  |  |  |

9. Enter the required information for the database server where you will install the database to:

| 🛃 SmartConnector - InstallShield Wizard 🛛 🕹 🗙                                                                                                  |                                                                                |  |  |  |  |  |
|----------------------------------------------------------------------------------------------------|--------------------------------------------------------------------------------|--|--|--|--|--|
| Database Connection Settings<br>Please supply the connection information for the SQL database server you wish<br>to connect SmartConnector to. |                                                                                |  |  |  |  |  |
| Database Server Type:                                                                                                    | Database Server Name:                                                          |  |  |  |  |  |
| SQLServer Express                                                                                                    | v localhost\SQLEXPRESS                                                         |  |  |  |  |  |
| Add sample data                                                                                                    | Database Name:<br>SmartConnector<br>Authentication Type:<br>Windows Implicit 🗸 |  |  |  |  |  |
| InstallShield                                                                                                    | < Back Next > Cancel                                                           |  |  |  |  |  |

- You can uncheck "Add sample data".
   For this manual example we are using SQL express and a local Windows user.
- ii) Select the Database Server Type: SQLServer Express.
- iii) Select the Authentication Type: Windows Implicit.

Note: The logged in user must have at least the "public" and "dbcreator" user roles in the local SQL server. In this configuration SmartConnector runs under the NT Authority\System account. **See Appendix C.** 

For additional SQL installation options, refer to the *SmartConnector Installation and Configuration Guide* previously downloaded.

iv) Click Next to display the final confirmation dialog shown below.

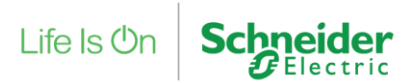

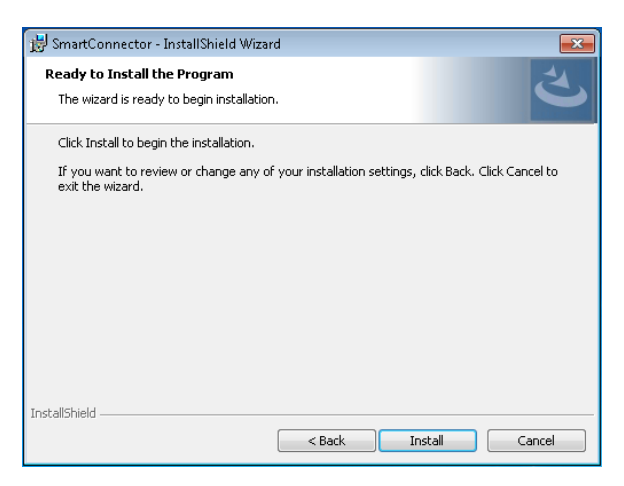

- 10. Click Install to complete the installation and create the default database.
- 11. Click Finish.

#### 3.2.2 Validate SmartConnector Framework

To review the service installation, you should perform the following:

- 1. Open the Windows Services dialog.
- 2. Find the entry for "SmartConnectorService". It should have a Status of "Started" or "Running" and a Startup Type of "Automatic" as shown below.

If SmartConnector and the connected database server are located on the same physical server, we recommend changing that the Startup Type to "Automatic (Delayed Start)".

| 🔍 Services         |                                         |                                                                                                    |                                                                                                    |                    |                                                                      |                                                                                        | 23             |
|--------------------|-----------------------------------------|----------------------------------------------------------------------------------------------------|----------------------------------------------------------------------------------------------------|--------------------|----------------------------------------------------------------------|----------------------------------------------------------------------------------------|----------------|
| File Action View   | Help                                    |                                                                                                    |                                                                                                    |                    |                                                                      |                                                                                        |                |
|                    | à 🛃 🛛 📰 🕨 🔲 II 🕩                        |                                                                                                    |                                                                                                    |                    |                                                                      |                                                                                        |                |
| 🔍 Services (Local) | Services (Local)                        |                                                                                                    |                                                                                                    |                    |                                                                      |                                                                                        |                |
|                    | SmartConnectorService                   | Name                                                                                                    | Description                                                                                                    | Statu              | Startup Type                                                         | Log On As                                                                              | *              |
|                    | Stop the service<br>Restart the service | Server Shell Hardware Detection Smart Card Smart Card Smart Card Removal Policy                                                    | Supports file, print, a<br>Provides notification<br>Manages access to s<br>Allows the system to                    | Started<br>Started | Automatic<br>Automatic<br>Manual<br>Manual                           | Local System<br>Local System<br>Local Service<br>Local System                          |                |
|                    |                                         | SmartConnectorService                                                                                                    | ,                                                                                                    | Started            | Automatic                                                            | Local System                                                                           |                |
|                    |                                         | G SNMP Trap<br>G Software Protection<br>G SPP Notification Service<br>G SQL Server (SQLEXPRESS)<br>G SQL Server Agent (SQLEXPRESS) | Receives trap messa<br>Enables the downloa<br>Provides Software Li<br>Provides storage, pr<br>Executes jobs, monit | Started            | Manual<br>Automatic (Delayed Start)<br>Manual<br>Automatic<br>Manual | Local Service<br>Network Service<br>Local Service<br>NT Service\MSS<br>Network Service | : 🗖<br>iQ<br>: |
|                    | Extended Standard                       | SQL Server Browser                                                                                                    | Provides SQL Server                                                                                                | Started            | Automatic (Delayed Start)                                            | Local Service                                                                          | +              |
|                    | Extended Standard                       |                                                                                                    |                                                                                                    |                    |                                                                      |                                                                                        |                |

- 3. Right click the "SmartConnectorService" entry and choose Properties.
- 4. Click the **General Tab**.
- 5. Confirm the Startup Type is Automatic.
- 6. Click the Log On tab.

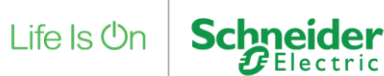

- 7. Confirm that the "Local System account" is selected. This may be different depending on the database authentication type you chose earlier.
- 8. Click the Recovery tab.
- 9. Set First failure: to Restart the Service

We recommended that you choose at least one recovery action in the event that the SmartConnector Service experiences a failure. At a minimum, "Restart the Service" should be selected.

| SmartConnectorService Properties (Local Computer) X  |                          |                  |                                        |    |  |
|------------------------------------------------------|--------------------------|------------------|----------------------------------------|----|--|
| General Log On Re                                    | ecovery                  | Dependence       | ies                                    |    |  |
| Select the computer's actions.                       | respons                  | e if this servic | ce fails. <u>Help me set up recove</u> | ĽΥ |  |
| First failure:                                       |                          | Restart the      | Service                                | ~  |  |
| Second failure:                                      |                          | Take No A        | ction                                  | ~  |  |
| Subsequent failures:                                 |                          | Take No A        | ction                                  | ~  |  |
| Reset fail count after:                              |                          | 0                | days                                   |    |  |
| Restart service after:                               |                          | 1                | minutes                                |    |  |
| Enable actions for                                   | stops wi                 | th errors.       | Restart Computer Options               | 11 |  |
| Run program                                          |                          |                  |                                        |    |  |
| Program:                                             |                          |                  |                                        |    |  |
|                                                      |                          |                  | Browse                                 |    |  |
| Command line para                                    | Command line parameters: |                  |                                        |    |  |
| Append fail count to end of command line (/fail=%1%) |                          |                  |                                        |    |  |
|                                                      |                          |                  |                                        |    |  |
| OK Cancel Apply                                      |                          |                  |                                        |    |  |

10. Select **OK** to save all changes.

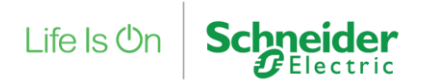

### 3.2.3 Change Default Credentials

By default, SmartConnector will enable SmartConnector Portal on the local machine. Using SmartConnector Portal, you must change the default password to a new password.

- 1. Open a web browser.
- 2. Navigate to <u>http://localhost:8082</u>
- 3. At the Login Page, enter the default user credentials of admin and Admin!23.

At this point you will be presented with the Change Password Page as show below.

| Ø SmatConnector      ×     ←                                        | ☆ え & ⊙ ⊠ □ =        |
|---------------------------------------------------------------------|----------------------|
| Status Configurations - EWS Servers Setup - About                   | Logged in as admin + |
| Change Password                                                     |                      |
| Your password has expired and you must change it before continuing. |                      |
| Current Password*                                                   |                      |
| New Password *                                                      |                      |
| Confirm New Password                                                |                      |
| Charge Password 👢                                                   |                      |
| Schneider                                                           |                      |
| Capyrget & Cohweder Caetta 2013 2016                                |                      |
|                                                                     |                      |

- 4. Enter the default password as the Current Password.
- 5. Enter a new password. Portal passwords are required to be at least 6 characters in length and contain a mix of upper case, lower case, numeric, and at least one non-alphanumeric character.
- 6. Confirm the password you entered in step 5.
- 7. Click Change Password.
- 8. Re-authenticate (Login) with your Username and new password.

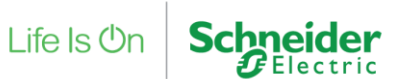

### 3.2.4 Install SmartConnector Framework Runtime License

SmartConnector Framework requires a license in order to run. After changing the default password, navigating to any page of SmartConnector Portal will return the user to the Install License page where a runtime license must be installed.

#### I. SmartConnector Connected to the Web

If the Windows machine with SmartConnector Framework detects an active internet connection, the Install SmartConnector License page will automatically be displayed. Once authenticated with the License Manager, you only need to enter a License Claim Token to "claim" the runtime license and it will be automatically installed. Alternatively, the user may click "Upload License" to manually upload an already obtained license file. License Claim tokens and license files can be obtained from <u>www.smartconnectorserver.com</u>.

| P = 0                                                                                                    | C 🖉 SmartConnector ×                                                                                                    | - □ ×<br>命令③                                                                                               |
|----------------------------------------------------------------------------------------------------|----------------------------------------------------------------------------------------------------|----------------------------------------------------------------------------------------------------|
| Status Configurations - EWS Serv                                                                                                    | ers Setup + About                                                                                                    | Logged in as admin +                                                                                       |
| Install SmartConnector L                                                                                                    | .icense                                                                                                    |                                                                                                    |
| SmartConnector requires a license in order operate and no valic                                                                                                    | d license was found.                                                                                                    |                                                                                                    |
| I have a valid license file                                                                                                    |                                                                                                    |                                                                                                    |
| Click here to upload your license file Upload License                                                                                                    | Token                                                                                                    |                                                                                                    |
| Using any browser, navigate here and download your lic<br>21005C555E30D0C05AEAECFF6350ABC3A680D3792     Once you have obtained your license file, follow the step                  | tense manually. If you require the thumbprint for this machine it<br>IDSE59A36A9E4F9CBAED657D28152D0660B4CFAECE8460<br>ps at "I Have a valid license file". | tis:<br>56009CB9CFB892F22B213BBFDC175F559C39C1C766                                                         |
| I do have a License Claim Tok                                                                                                    | en                                                                                                    |                                                                                                    |
| Authenticate with the license server below. You can use     After authenticating, enter the "License Claim Token" for     Click "Claim License" and your license will be automatic | any of the supported third party credential providers shown or<br>this version of SmartConnector. If you do not have a "License<br>ally installed.          | enter your email address and password.<br>: Claim Token*, you must obtain one from your solution provider. |

#### II. SmartConnector Not Connected to the Web

If SmartConnector fails to detect an active internet connection, the Install License page shown below will be displayed.

Directions are provided on how to download a license file from

www.smartconnectorserver.com.

#### III. Obtain a license when you do not have a Claim Token

If you do not have a claim token, then you can download a License for SmartConnector Framework via a file and the Thumbprint of the machine SmartConnector Framework has been installed on.

- 1. From the "I do not have a License Claim Token section of the SmartConnector License page".
- 2. Copy the Machine Thumbprint into the Windows clipboard for use later.
- 3. Click on the navigate here button in this section, this will connect you to the License Depot web page.

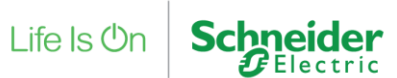

- 4. Log on to the License depot web page with your <u>smartconnectorserver.com</u> credentials.
- 5. Change the page until you see the Runtime v2.5 commercial license.

| License Depot Download Center FAQ                     |                                                                          | aleksandr.khoshin@se.com + |
|-------------------------------------------------------|--------------------------------------------------------------------------|----------------------------|
| License Depot<br>Retrat C Clam @ Search<br>Extensions | Ne Specifi                                                               | c Category -               |
| Runtime 2.6(Developer)                                | BIMdance SNMP Extension<br>BI Model Extension<br>dance Extension<br>SNMP | Runtime 2.5 (Developer)    |
| Runtime 2.5 (Evaluation)                              | SmartConnector v2.5 CSP Add On                                           | Runtime 2.5 (Commercial)   |
|                                                       | 1 2 3 4 5 x Last 33 items present                                        |                            |

- 6. Select the 📥 download button to obtain the License file.
- 7. Complete the Download License form.

| SmartConnector Server × +                                                                                                    |                                       |
|----------------------------------------------------------------------------------------------------|---------------------------------------|
| $\leftrightarrow$ $\rightarrow$ C $\triangle$ smartconnectorserver.com/license/createlicense?extensionitemide                                | =57517831-7c9c-4c09-ea3b-08d602205c8b |
| License Depot Download Center FAQ                                                                                                    |                                       |
| Download License                                                                                                    |                                       |
| Schneider Electric SmartConnector v2.4 Commercial License<br>Please complete the following information about your SmartConnector Deployment. | Colorest                              |
| Project Location (Country) -                                                                                                    | Category Access Cantrol               |
| United States                                                                                                    | Access Control                        |
| Solution Provider *                                                                                                    |                                       |
| Schneider Electric                                                                                                    |                                       |
| Building/Job Name *                                                                                                    | Business Segment                      |
| ACME                                                                                                    | Mining Minerals Materials             |
| SmartConnector Deployment License Durchase Order Invoice, or Order Confirmation Number *                                                     |                                       |
|                                                                                                    |                                       |
| 12010                                                                                                    |                                       |
| Machine Thumbprint*                                                                                                    |                                       |
| HFHDH324242DHSIDHSIIHSIHFISFH                                                                                                    |                                       |
| Download License 🕥                                                                                                    |                                       |
| Copyright @ Schneider Electric 2013-2018<br>The sile was last updated on January 31, 2010 2:01 PM                                            |                                       |

- 8. Paste in the machine thumbprint from the Windows clipboard (copied earlier).
- 9. Save the downloaded License file.
- 10. Return to the Install SmartConnector License page.
- 11. Select Upload License.
- 12. SmartConnector Framework is now successfully licensed.
- 13. The SmartConnector Framework status page will appear.

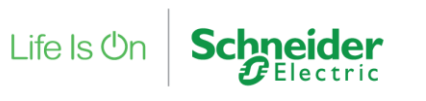

| 🖉 http://loc       | alhost.8082/            | の - C SmartConnector          | × 3 SmartConnector Server    | ର<br>ଜୁନ             |
|--------------------|-------------------------|-------------------------------|------------------------------|----------------------|
| *                  | Status Configurations - | EWS Servers Setup  → Ab       | out                          | Logged in as admin + |
| status             | 6                       |                               |                              |                      |
| Refresh ${\cal S}$ |                         |                               |                              |                      |
| Processor T        | hreads Active Endpoints | Managed Clients Configuration | Requests EWS Server Requests |                      |
| #                  | Status                  | Elapsed Time (hh:mm:ss)       | Processor Configuration      |                      |
|                    |                         |                               |                              |                      |
| 1                  | Waiting For Work        |                               |                              |                      |

#### IV. Confirm Settings

SmartConnector installs the service with some default settings. After changing the password, you should confirm the system settings meet the criteria for how SmartConnector Framework will be used.

- 1. Open any web browser.
- 2. Navigate to <u>http://localhost:8082</u>
- 3. Authenticate with the credentials you used in the prior section.
- 4. From the menu, click **Setup -> Service Settings**.

|                         | Conspanients • Ewa activers active • Addu                                                                                                    | Logged Has ac         | mn• |
|-------------------------|----------------------------------------------------------------------------------------------------|-----------------------|-----|
| Service Se              | ttings                                                                                                    |                       |     |
| Rebeah C Edit AI C      |                                                                                                    |                       |     |
| c                       | Changing the values on this page may cause unpredicatable results including rendering this por<br>Please consult your documentation before making changes here. | tal non-functional.   |     |
| Name                    | Description                                                                                                    | Value                 |     |
| Instance Name           | Name of the service                                                                                                    | SmartConnector        | ß   |
| Logging Level           | Application wide logging level                                                                                                    | into                  | - 0 |
| Password Age Limit      | Maximum number of days before a password must be changed                                                                                                    | 60                    | ß   |
| Portal Address          | Address of the SmantConnector Portal                                                                                                    | http://127.0.0.1.8062 | ß   |
| Processor Runtime Limit | The maximum allowed time (in seconds) a non-litongRunningProcessor is given to complete<br>before it is terminated as unresponsive                              | 600                   | ß   |
| Worker Manager Sleep    | Time in mSec which the worker manager will skeep while waiting for workers to complete or for new work to be available.                                         | 5000                  | ß   |
| Worker Thread Count     | Number of worker threads which are affected to execute processes                                                                                                | 5                     | ß   |
|                         | 7 dams present                                                                                                    |                       |     |
|                         |                                                                                                    |                       |     |

- To edit any field, you can either click the edit icon in that field or click the Edit All button to enable all fields for editing.
- The default settings will be acceptable for the initial installation of SmartConnector Framework.
- Users should use good security practices to define the expiration time for user Passwords.

The EWS Portal address can also be modified here from the default port used 8082.

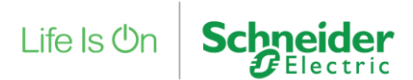

5. Review and/or change values as desired. Unless otherwise noted, changes made here will take effect without a service restart.

| <ul> <li>Appears in the browser tab and can be useful to distinguish which</li> </ul> |
|---------------------------------------------------------------------------------------|
| SmartConnector instance you are looking at if you are connecting to                   |
| multiple deployed instances from a single browser.                                    |
| – Maximum level SmartConnector will log. Possible values are None,                    |
| Error, Status, Info, Debug, Trace, All. This setting is used in                       |
| conjunction with Logging Filters to control how much information is                   |
| captured in the log files.                                                            |
| - The maximum number of days before a Portal user's password will                     |
| expire.                                                                               |
|                                                                                       |
| – Address of SmartConnector Portal. For security concerns, the                        |
| default value will be 127.0.0.1 which means the portal can only be                    |
| accessed from the local machine. If broader access is required, this                  |
| value can be modified by using the "+ syntax" e.g. http://+:8082. This                |
| will allow access to any IP or DNS which resolves to the local machine.               |
| If you plan to secure the endpoint with a certificate, then the protocol              |
| shown here should be changed to https to match. Entering an empty                     |
| value will disable the portal. Use caution! Consult the Security                      |
| Considerations for suggestions on how best to configure this.                         |
| – The maximum amount of time a Processor Configuration is given to                    |
| complete before it is deemed to be unresponsive and is terminated.                    |
| Unless otherwise instructed this value should not need to be                          |
| modified.                                                                             |
| – The amount of time that the Worker Manager will idle before                         |
| determining if there are Processors that need to be invoked. Unless                   |
| otherwise instructed this value should not need to be modified.                       |
| <b>Count</b> – The number of concurrent Processors that can be executed.              |
| This number may be increased but is largely dependent on the host                     |
| machine's number of logical processors. To determine the number of                    |
| logical processors, open a command prompt and enter the command:                      |
| WMIC CPU Get DeviceID, NumberOfCores,                                                 |
| NumberOfLogicalProcessors. While you can set this value greater                       |
| than the number of logical processors, it represents the number of                    |
| concurrent workers that can run without potential operating system                    |
| queuing. You will need to restart the SmartConnector Service for this                 |
| change to take effect.                                                                |
|                                                                                       |

6. After you have made the necessary changes, click Save to save them to the database.

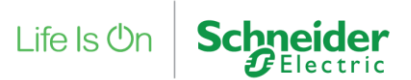

## 4 Security Expert SmartConnector Extension Installation

Schneider Electric Buildings group places all SmartConnector Extensions in the Marketplace. The steps below will walk you through how to connect and download the Security Expert SmartConnector Extension.

## 4.1 Downloading the Security Expert SmartConnector

1. Visit the Schneider Electric Exchange Shop:

https://exchange.se.com/shop

2. Search for 'Security Expert' in the search box:

| Shop Exchange                                              | Security Expert | x Q |
|------------------------------------------------------------|-----------------|-----|
| Access hundreds of apps, design guides, datasets and more. |                 |     |

- 3. Search for Security Expert in the search box.
- 4. Click to open the Security Expert SmartConnector.
- 5. Click on the download button to download the SmartConnector extension file.

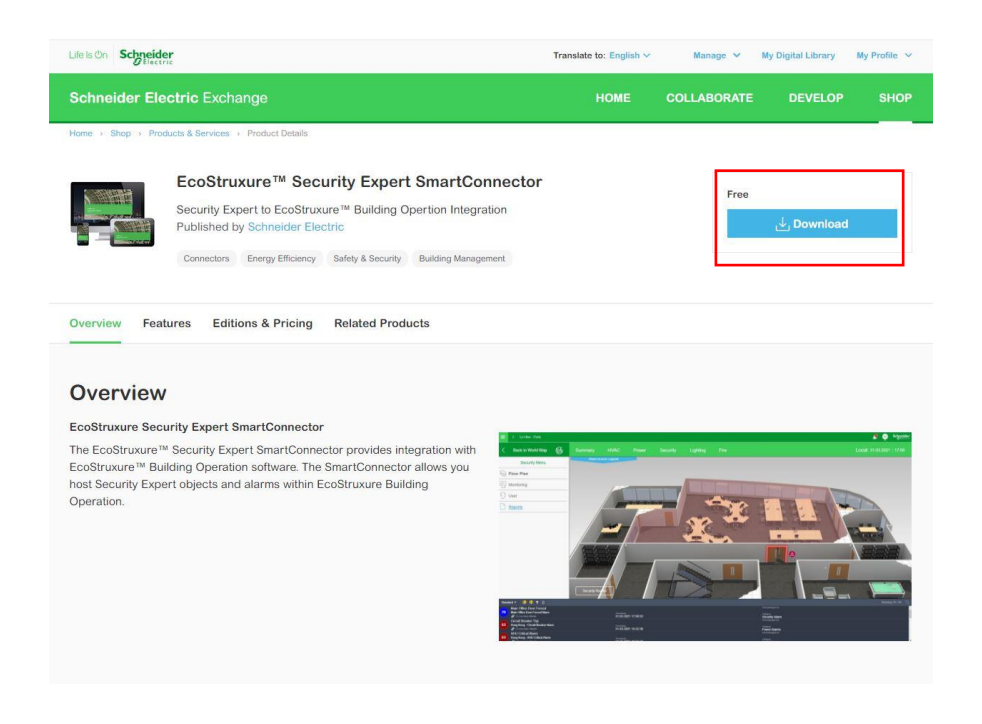

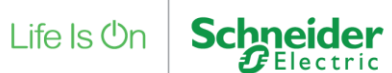

## 4.2 Installing Security Expert SmartConnector Extension

- 1. Extract the files from the zip file to a temporary directory.
- 2. Right click on each file and select Properties.
- 3. Verify the file is not blocked see screen shot below; if the file is blocked, select Unblock.

| 3             | SecurityExpertExtension.dll                                                                         |        |
|---------------|----------------------------------------------------------------------------------------------------|--------|
| Type of file: | Application extension (dll)                                                                         |        |
| Opens with:   | Unknown application Change                                                                          | t      |
| Location:     | C:\Program Files (x86)\Schneider Bectric\                                                           | SmartC |
| Size:         | 460 KB (471,040 bytes)                                                                              |        |
| Size on disk: | 460 KB (471,040 bytes)                                                                              |        |
| Created:      | Thursday, January 31, 2019, 9:50:02 AM                                                              |        |
| Modfied:      | Thursday, January 31, 2019, 9:45:31 AM                                                              |        |
| Accessed:     | Thursday, January 31, 2019, 9:50:02 AM                                                              |        |
| Attributes:   | Read-only Hidden Adva                                                                               | nced.  |
| Security:     | This file came from another<br>computer and might be blocked to Unit<br>help protect this computer. | lock   |

4. Copy the files to the installed directory for SmartConnector Framework (e.g. *C:\Program Files (x86)\Schneider Electric\SmartConnector*).

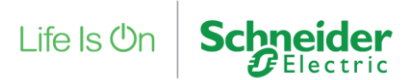

## 4.3 Install and License Security Expert SmartConnector Extension

 Visit the License Claim website at the link below: <u>https://www.smartconnectorserver.com/Marketplace</u>

**Note:** You must be logged in to access the license claim page. If you are not logged in, you will be directed to do so.

- 2. Enter "Security Expert" into the search box of webpage.
- 3. Click on the Security Expert download licence button.

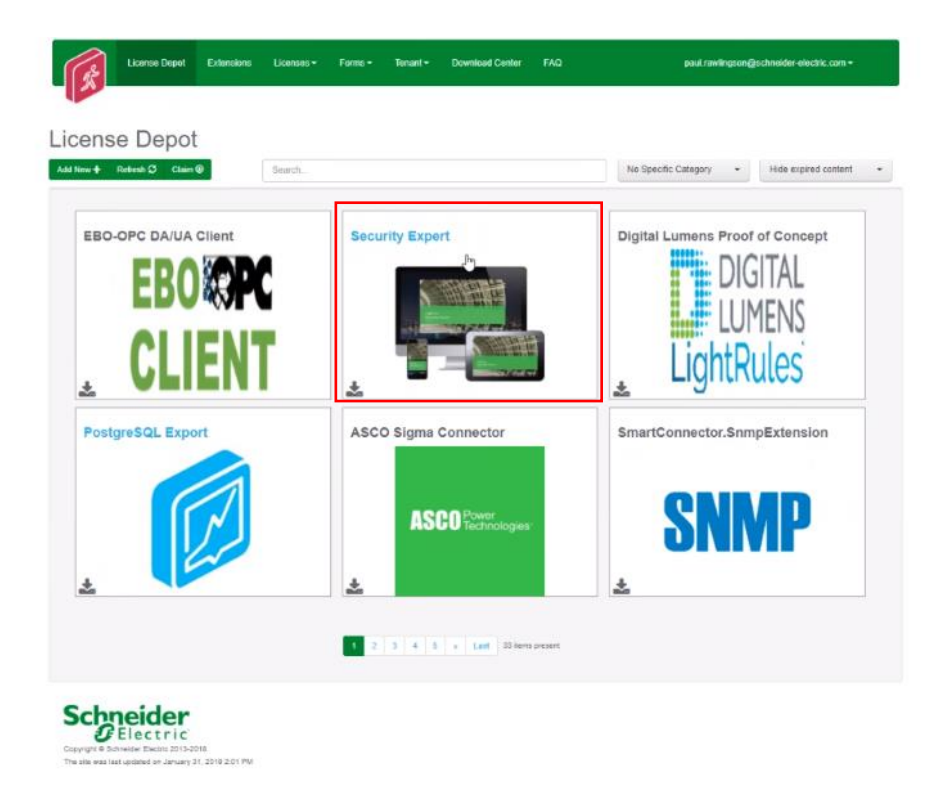

4. From the popup box click on the download button.

| Security Expert | ×  |
|-----------------|----|
| Download        |    |
|                 | Ok |

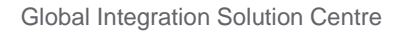

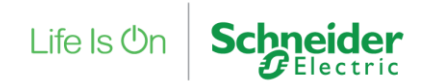

5. Fill in the form with the details from your site.

| R                                                            | License Depot                                                    | Download Center        | FAQ |  |
|--------------------------------------------------------------|------------------------------------------------------------------|------------------------|-----|--|
| Downl<br>Security Exp                                        | oad Lice<br>Pert Licence                                         | ense                   |     |  |
| Contact Email a                                              | address*                                                         |                        |     |  |
| Comments                                                     |                                                                  |                        |     |  |
| Deployment Sit                                               | e*                                                               |                        |     |  |
| Machine Thum                                                 | bprint*                                                          |                        |     |  |
| Download Licer<br>Scipe<br>Copyright © So<br>The site was la | Electric<br>inheider Electric 2013-21<br>st updated on January 3 | 018<br>1, 2019 2:01 PM | I   |  |

To get the machine thumb print go to the SmartConnector web page on your machine and login to:

http://localhost:8082

Select setup -> License

Click on the thumbprint button

Thumbprint () and copy the thumbprint number.

- 6. Click on the download licence button and download the licence file.
- 7. Go to the SmartConnector portal <a href="http://localhost:8082">http://localhost:8082</a>
- 8. Select setup -> License
- 9. Select Add+
- 10. Select Security Expert License template.lic license file.
- 11. Select Open

| 1                  | Status Configurations <del>•</del> | EWS Servers Setup - | About              |             | Logged in as admin <del>v</del> |  |  |  |
|--------------------|------------------------------------|---------------------|--------------------|-------------|---------------------------------|--|--|--|
| Licenses           |                                    |                     |                    |             |                                 |  |  |  |
| Refresh ${\cal G}$ | Thumbprint 3 Add 3                 |                     |                    |             |                                 |  |  |  |
|                    | Assembly Name                      | Assembly Version    | Features           | Licensed To | Expiration Date                 |  |  |  |
| Î                  | Mongoose.Service.exe               | 2.5.*               | No custom features |             | Never expires                   |  |  |  |
| â                  | SecurityExpertExtension            | 1.*.*               | No custom features |             | Never expires                   |  |  |  |
|                    |                                    |                     | 2 items present    |             |                                 |  |  |  |

You have successfully licensed the Security Expert SmartConnector Extension.

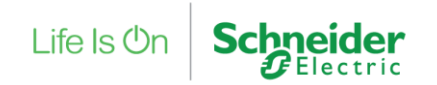

## 4.4 Configure Security Expert SmartConnector Discovery Extension Processors

- 1. Log into the **SmartConnector Portal**. If it the SmartConnector is installed on the same machine use localhost:8082
- 2. Select Configurations -> Processor

| 👼 🛷 SmartCo                                 | nnector × 🔽           |                            |                         | -                               |   | × |
|---------------------------------------------|-----------------------|----------------------------|-------------------------|---------------------------------|---|---|
| $\boldsymbol{\epsilon}$ $\rightarrow$ G (i) | localhost:8082/status |                            |                         |                                 | ☆ | : |
|                                             | Status Configuration  | s 		 EWS Servers           | Setup → About           | Logged in as admin <del>-</del> |   | * |
| Status                                      | Processor<br>Endpoint |                            |                         |                                 |   |   |
| Refresh 🗘                                   |                       |                            |                         |                                 |   |   |
| Processor Th                                | Active Endpoint       | s Configuration Reque      | sts EWS Server Requests |                                 |   |   |
| #                                           | Status                | Elapsed Time<br>(hh:mm:ss) | Processor Configuration |                                 |   |   |
| 1                                           | Waiting For Work      |                            |                         |                                 |   |   |
| 2                                           | Waiting For Work      |                            |                         |                                 |   |   |
| 3                                           | Waiting For Work      |                            |                         |                                 |   |   |
| 4                                           | Waiting For Work      |                            |                         |                                 |   |   |
| 5                                           | Waiting For Work      |                            |                         |                                 |   |   |
|                                             |                       |                            | 5 items present         |                                 |   |   |
|                                             |                       |                            |                         |                                 |   | ÷ |

3. From the Processor Configurations Page, press Add New + Button.

| <ul> <li>Gr SmartConnector</li> <li>← → C ③ localhost:80</li> </ul> | × 2000                   | ns                 | _                                 | _                                  |                                                                        | × |  |  |
|---------------------------------------------------------------------|--------------------------|--------------------|-----------------------------------|------------------------------------|------------------------------------------------------------------------|---|--|--|
| Status                                                              | Configurations - EWS     | Servers            | Setup <del>-</del> About          |                                    | Logged in as admin <del>-</del>                                        |   |  |  |
|                                                                     | Processor Configurations |                    |                                   |                                    |                                                                        |   |  |  |
|                                                                     | Name                     | Execution<br>Count | Last Execution Time<br>(hh:mm:ss) | Total Execution Time<br>(hh:mm:ss) | Description                                                            |   |  |  |
| 00 C 🗎 🕨                                                            | Long Running Processor   | 0                  | 00:00:00                          | 00:00:00                           | Sample processor which will start and idle<br>until commanded to stop. |   |  |  |
| 00 C 🗎 🕨                                                            | Null Processor           | 0                  | 00:00:00                          | 00:00:00                           | Sample processor that does nothing but sleep for a fixed duration.     |   |  |  |
|                                                                     |                          |                    | 2 items present                   |                                    |                                                                        |   |  |  |
| 2 tems present                                                      |                          |                    |                                   |                                    |                                                                        |   |  |  |

- 4. From the Add Processor Configuration Page, Select the SecurityExpertExtension Assembly
- 5. Select the Next Button.
- 6. Choose the SecurityExpertExtension.DiscoveryProcessor class and press the Next Button.
- 7. Give a Name and a Description for this configuration and Press the **Finish** Button.

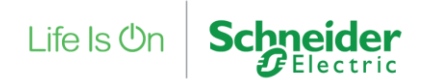

8. On the **Process Configuration** Page, Click on the **Details** Tab.

| Status Configurations - EWS Servers Setup - About                                  |   |                   | Logged in as admin <del>-</del> |  |  |  |
|------------------------------------------------------------------------------------|---|-------------------|---------------------------------|--|--|--|
| Processor Configuration                                                            |   |                   |                                 |  |  |  |
| Edit All 🕼 Save 🛨 Cancel 🗲 🚨                                                       |   |                   |                                 |  |  |  |
| Name<br>Security Expert Discovery Processor                                        | G | Is Active<br>True | • B                             |  |  |  |
| Description                                                                        |   |                   |                                 |  |  |  |
| Discovers all value items (and specified Event Filter alarms) from Security Expert |   |                   | Ø                               |  |  |  |
| Processor Defails Control History Schedule                                         |   |                   |                                 |  |  |  |
|                                                                                    |   |                   |                                 |  |  |  |

#### Schneider Electric Copyright © Schneider Electric 2013-21

9. Click the + symbol to expand the Security Expert Setting Node.

|   | Soap Endpoint *                                                             |  |
|---|-----------------------------------------------------------------------------|--|
|   | https://ak-soap-sx.gisclab.co.uk:8040/SecurityExpertSOAPService/service.svc |  |
|   | (Law 70x *                                                                  |  |
|   | True                                                                        |  |
|   | Use Ca Cert *                                                               |  |
|   | True                                                                        |  |
| _ | Certificate Path                                                            |  |
|   | C:\cert\SOAPSX.cer                                                          |  |
|   | Operator User Name *                                                        |  |
|   | admin                                                                       |  |
| _ | Operator Password                                                           |  |
|   | ~ Encrypted ~                                                               |  |
|   | Database Site Id *                                                          |  |
|   | 1                                                                           |  |
|   |                                                                             |  |

Update the following properties:

• **SOAP Endpoint**: Enter the SOAP address from the Security Expert machine.

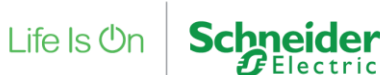

- Use TLS: Select "True" or "False" from the drop-down list if you want to use TLS.
- **Use CA Cert**: Select "True" or "False" from the drop-down list if you want to use HTTPS communication with certificate.
- **Certificate path**: Specify the path to the encryption certificate.
- **Operator Username:** Enter the Security Expert Operator details.
- **Operator Password**: Enter the Security Expert Operator details.

<u>Note</u>: The Username and Password **MUST** match an Operator that has been created in Security Expert.

• Database Site Id: Enter the database Id of the Security Expert site

| Sites             |         |                  |                     |                     |                 |       |
|-------------------|---------|------------------|---------------------|---------------------|-----------------|-------|
| General           | Display | Active Directory | Site Defaults       | User Photos Export  | Biometrics      | Salto |
| Name              |         | Database ID      | Created Date        | Last Modified       | Last Modified B | Ву    |
| Schneider Electri | ic      | 1                | 20/08/2018 14:56:51 | 27/11/2020 07:01:28 | Admin           |       |

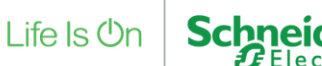

10. Expand the **EWS Server** Node and update the following properties:

- EWS Address. Example <u>http://localhost:51350/EcoStruxure/DataExchange</u> Note: this URL must match wherever you have installed the SmartConnector Framework and Security Expert Extension.
- Realm: (**Default)** SecurityExpert
- Server Name: (Default) SecurityExpertServer
- Username (your username).
- Password (your password).

<u>Note:</u> The Username & Password specified above is the EWS User that EcoStruxure Building Operation will authenticate with when connecting to the SmartConnector Framework – This is not an EBO User or a Security Expert Operator. The password must be a complex password.

11. Expand the **Event Filter** node and update the following properties:

**Event Filter Id**: Enter the database id of the event filter which has been configured in Security Expert

12. Click the Save button.

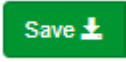

13. Then click the validate button fix any errors which are displayed.

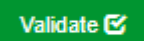

14. Click the start button to run the discovery process.

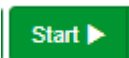

**Note:** The Discovery Processor only needs to be run once unless new objects are created in Security Expert – In this case you will also need to perform an EBO EWS Host of the new objects.

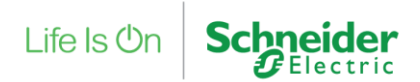

## 4.5 Configure Security Expert SmartConnector Alarm Update Extension Processors

- 1. From the Processor Configurations Page, press Add New + Button.
- 2. From the Add Processor Configuration Page, Select the SecurityExpertExtension Assembly.
- 3. Select the Next Button.
- 4. Choose the **SecurityExpertExtension.UpdateAlarmProcessor** class and press the **Next** Button.
- 5. Give a Name and a Description for this configuration and Press the **Finish** Button.
- 6. Click on the EWS Servers Button.

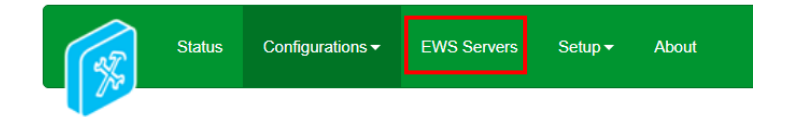

7. Click on the edit button on the Security Expert server.

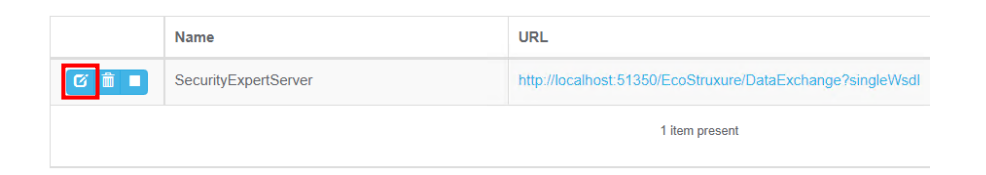

8. Make a note of the EWS ID.

**EWS Server** 

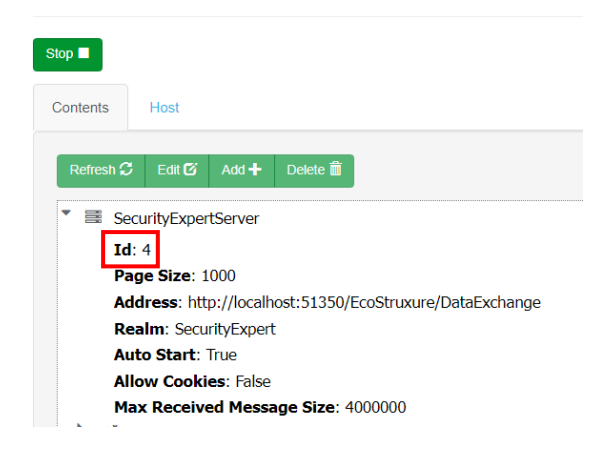

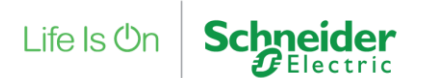

9. Go back to the configurations page and edit the alarm update processor enter the EWS ID into the settings and click save.

| Edit All 🖸 Save 🛨 Cancel 🗲 🔒                                   |   |
|----------------------------------------------------------------|---|
| Name                                                           |   |
| Security Expert Alarm Update Processor                         | Ø |
| Description                                                    |   |
| Pulls in alarms from Security Expert and updates alarm states. |   |
| Processor Details Control History Schedule                     |   |
|                                                                |   |
| Expand All Collapse All                                        |   |
| Details                                                        |   |
| Ews Server Id                                                  |   |
| Ews Server Id *                                                |   |
| 4                                                              |   |
|                                                                |   |
|                                                                |   |
|                                                                |   |

#### **Processor Configuration**

#### 4.6 Configure Schedule on Alarm Update Processor

The following procedure will create schedules that will be used to execute the alarm update processor.

- 1. Select Setup -> Configuration Schedules.
- 2. From the Configuration Schedules page, select Add New +
- 3. Enter 'Every 1 Seconds' in the Description field.
- 4. Select the current date and time from the **Start Date** field.
- 5. Select Time Interval from the Type field.
- 6. Enter '1' in the **Interval Gap** field.
- 7. Select Seconds from the Interval Gap Units field.
- 8. Select Save to save the Schedule.

| • |
|---|
|   |
|   |
|   |
| • |
|   |

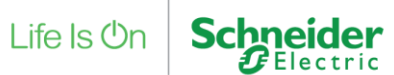

## 4.7 Assign a Schedule to Security Expert Update Alarms Processors

- 1. Select Configurations -> Processor.
- 2. Select Edit in the UpdateAlarmsProcessor page.

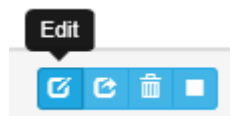

- 3. From there, navigate to and select the **Schedule** tab from the top.
- 4. Select the "Every 5 Second" schedule from the Schedule field.

|          | Details | Control | History | Schedule |
|----------|---------|---------|---------|----------|
| Schedule |         |         |         |          |
| Every 5  | Seconds |         |         | - 0      |

#### 5. Select the Control tab

| Processor   | Details | Control | History | Schedule |
|-------------|---------|---------|---------|----------|
| Runs On Sta | art     |         |         |          |
| True        |         |         |         | - 0      |
| Manually St | artable |         |         |          |
| True        |         |         |         | - C      |
| Runs On Sc  | hedule  |         |         |          |
| True        |         |         |         | - G      |
| Manually St | oppable |         |         |          |
| True        |         |         |         | - D      |
|             |         |         |         |          |

- 6. In the Runs On Start field select True.
- 7. In the Runs On Schedule field select True.
- 8. Select **Save** to save the changes to the Processor Configuration.

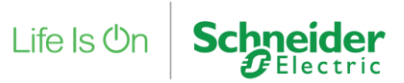

## 5 Host Security Expert Objects in EcoStruxure Building Operation

## 5.1 Create Security Expert EWS Interface in EBO

In order to create the EWS Interface for Security Expert in Building Operation, you will need to know the configuration of the EWS Endpoint, IP address (or Localhost) and the communication port number. In this example we will use the default settings

- 1. Select the Enterprise Server Server 1
- 2. Select New
- 3. Select Interface
- 4. Select Web Service
- 5. Select EcoStruxure Web Service
- Provide a Name and Description for the EWS Interface
   Example: Security Expert EWS Interface
- 7. Select Next
- 8. Enter the EWS Server name or IP address
- 9. Select HTTP or HTTPS
- 10. Enter the Port Number
- 11. Enter the EWS Path
- 12. Enter the EWS User defined from the Security Expert SmartConnector Extension
- 13. Enter the Password for the EWS User defined in the Security Expert SmartConnector

#### Extension

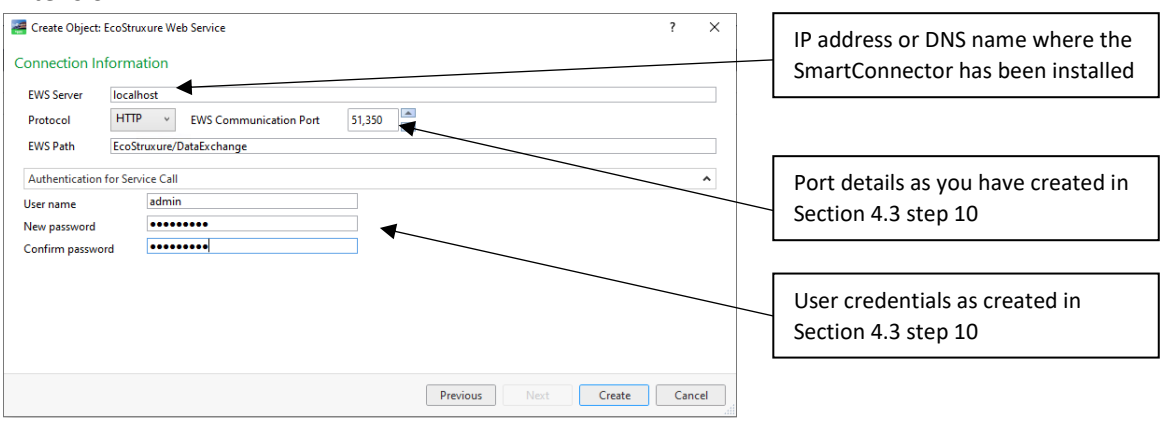

14. Select Create

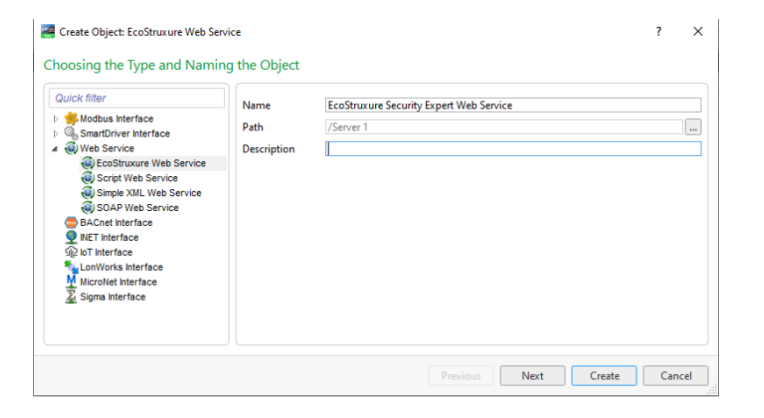

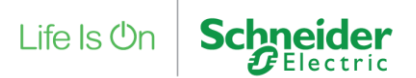

From the System Tree

- 1. Select the EWS Interface just created
- 2. Select Properties Tab
- 3. Verify that the **User** and **Password** match the setting in Security Expert SmartConnector Extension
- 4. Verify the **Service URL** matches the setting in the Security Expert SmartConnector Extension
- 5. Set the Value Polling Interval to 1 second
- 6. Set the Alarm Polling Interval to 1 second
- 7. Click Save

| ← · → ·                   |                                        |       |  |
|---------------------------|----------------------------------------|-------|--|
| System Tree - 4 ×         | 🚪 EcoStruxure Web Service              | ? ×   |  |
|                           | Desis Deferences                       |       |  |
| Server 1                  | Basic References                       |       |  |
| System                    | General Information                    | ~     |  |
| ✓ EcoStruxure Web Service | Status Information                     | ^     |  |
| SecurityExpertServer      | Status   Online                        | _     |  |
| Areas Data Values         | Last updated ▼ 04/11/2022 ▼ 14:16:13 ₹ | \$\$  |  |
| Doors                     | Authentication                         |       |  |
| Doors.Salto               | User name 🔻 admin                      |       |  |
|                           | Password                               | 63    |  |
| Misc. Alarms              | Confirm password                       | <25   |  |
| Outputs     TroubleInputs | Service Configuration                  | ^     |  |
| Froublemputs Graphics     | Service URL                            |       |  |
| Trend Logs                | Enable Communication   Enabled         |       |  |
|                           | Server EWS Version    I.2              |       |  |
|                           | Value Polling                          | ^     |  |
|                           | Value Polling                          |       |  |
|                           | Value Poll Interval (s) 👻 🚺            |       |  |
|                           | Alarm Polling                          | ^     |  |
|                           | Alarm Polling    Enabled               |       |  |
|                           | Alarm Poll Interval (s)                |       |  |
|                           | Filter Priority From 🔻 0               |       |  |
|                           | Filter Priority To                     |       |  |
|                           | Error Handling                         | ^     |  |
|                           | Alarm Enabled                          |       |  |
|                           | Offline Configuration                  | ^     |  |
|                           | No of Retries Before Offline 🔻 2       |       |  |
|                           | Retry Interval (s)                     |       |  |
|                           | Alarm Priority - 100                   |       |  |
|                           |                                        |       |  |
|                           | ОК                                     | Close |  |

To verify communication is working properly check the following:

- 1. The version field of the EWS Interface properties page will populate with a value 1.2.
- 2. Wait 60 seconds and verify the interface does not go offline.

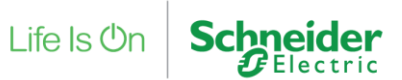

## 5.2 Host Security Expert Objects in EcoStruxure Building Operation

Host the EWS objects that are available from the Security Expert EWS Service, by performing the follow procedure. EcoStruxure Building Operation system will discover all objects available from Security Expert and create an object in the Building Operation database that can be used for programming, scheduling, or binding to graphics.

The following steps can be used to Host an EWS Interface

- 1. Open the Enterprise Server
- 2. Open the System folder
- 3. Open the Hardware folder
- 4. Open the EcoStruxure Web Services
- 5. Open the Security Expert EWS Interface
- 6. Right click on the Security Expert object
- 7. Select Host EWS Objects
- 8. Select the EWS Interface created in section 4.1
- A dialog may appear "Hosting EWS Objects"

| Host EWS Objects |  |
|------------------|--|
|                  |  |
|                  |  |
|                  |  |

- 10. Upon completion of the Hosting process, close the System folder
- 11. Open the Security Expert EWS Interface created in section 4.1
- 12. The Security Expert objects will all be hosted

You can now use these objects as any other Building Operations object to bind to a program or a graphic.

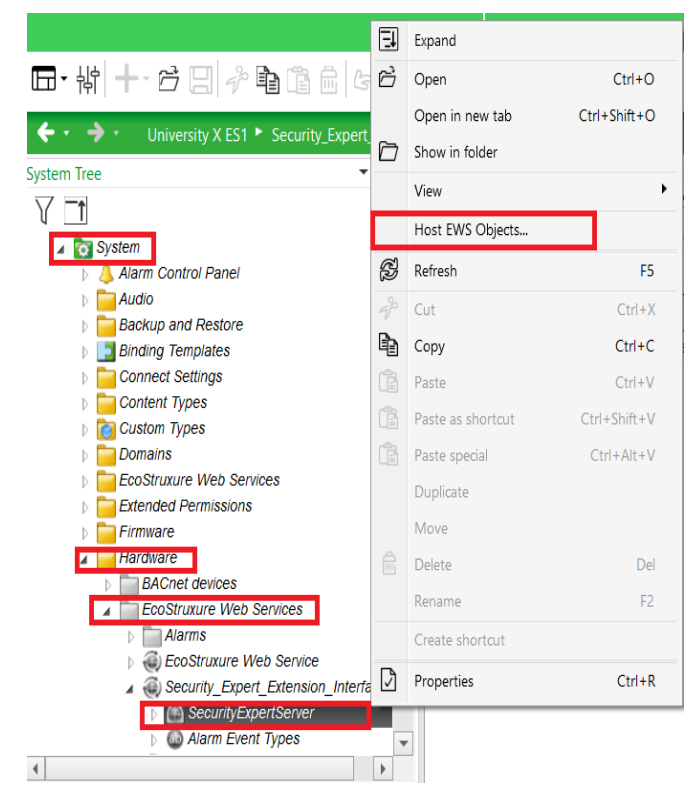

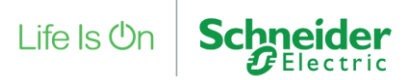

## 6 Troubleshooting

### 6.1 SmartConnector Log File

SmartConnector includes integrated logging into log files where both SmartConnector extensions and the SmartConnector framework can log any messages that may be useful. These log files can be found generally in the directory *C:\\ProgramData\SmartConector\Logs* on the machine where SmartConnector is installed.

In general, if you are having problems with SmartConnector or the Security Expert extension, it may be necessary to increase the logging level, or enable additional logging filters.

1. To adjust the logging level, visit the **Service Settings** page and edit the *Logging Level setting*.

| Refresh 💭 🛛 Edit All 🗭                                                                                                    |                                                                                                    |                       |     |  |  |
|----------------------------------------------------------------------------------------------------|----------------------------------------------------------------------------------------------------|-----------------------|-----|--|--|
| Changing the values on this page may cause unpredicatable results including rendering this portal non-functional.<br>Please consult your documentation before making changes here. |                                                                                                    |                       |     |  |  |
| Name                                                                                                    | Description                                                                                                    | Value                 |     |  |  |
| Instance Name                                                                                                    | Name of the service                                                                                                    | SmartConnector        | G   |  |  |
| Logging Level                                                                                                    | Application wide logging level                                                                                                    | Trace                 | * G |  |  |
| Password Age Limit                                                                                                    | Maximum number of days before a password must be changed                                                                          | 60                    | C   |  |  |
| Portal Address                                                                                                    | Address of the SmartConnector Portal                                                                                              | http://127.0.0.1:8082 | G   |  |  |
| Processor Runtime Limit                                                                                                    | The maximum allowed time (in seconds) a non-ILongRunningProcessor is given to complete before it is terminated as<br>unresponsive | 600                   | G   |  |  |
| Worker Manager Sleep                                                                                                    | Time in mSec which the worker manager will sleep while waiting for workers to complete or for new work to be available            | 5000                  | G   |  |  |
| Worker Thread Count                                                                                                    | Number of worker threads which are allocated to execute processes                                                                 | 5                     | G   |  |  |

2. To adjust the logging filters, visit the Logging Filters page. The logging filters most likely to pertain to this solution is *Processor* and *Ews Serve*.

| Refresh ${\cal S}$ | Edit All 🕼 Add Category 🕂 🛛 All ⊘ None 🛞 |                 |
|--------------------|------------------------------------------|-----------------|
|                    | Category                                 | Include in Logs |
| Ê                  | Api                                      | False - 🖸       |
|                    | Csp Client                               | False - 🗹       |
|                    | Database                                 | False - 🗹       |
| <b></b>            | Ews Consume                              | False - 🗹       |
| <b>Î</b>           | Ews Serve                                | True - 🗹        |
| <b>İ</b>           | Licensing                                | False - 🗹       |
|                    | Other                                    | False - 🗹       |
| Ê                  | Portal                                   | False - 🗹       |
| Ê                  | Processor                                | True - 🗹        |
|                    |                                          |                 |

Logging Filters

Service Settings

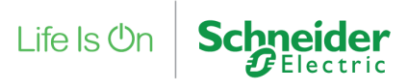

## 6.2 Framework Licensing Error

If you navigate to the SmartConnector portal and see a page similar to the below screenshot. This means that either you have not yet got a license for your SmartConnector framework, or your current license is no longer valid.

|                                                                                                    | 🗧 💿 🖉 http://localihost.8082/installLicense 🛛 🖉 = C                                                                                                    | SmartConnector ×                                                                                       |                                                                                                    | - □ ×<br>合合感 ©        |
|----------------------------------------------------------------------------------------------------|----------------------------------------------------------------------------------------------------|----------------------------------------------------------------------------------------------------|----------------------------------------------------------------------------------------------------|-----------------------|
| Install SmartConnector License                                                                                                    | Status Configurations + EWS Serve                                                                                                    | rs Setup + About                                                                                       |                                                                                                    | Logged in as admin -  |
| Smart/Connector requires a license in order operate and no valid license was found.  I have a valid license file  Click here to uptaval locense file  Ustaut Leance  I dotted Leance  I locense to uptaval locense file  I locense Clainer Tooksen  I uptaval Leance Valid Context I and Average Average Aver | Install SmartConnector L                                                                                                    | icense                                                                                                 |                                                                                                    |                       |
| I have a valid license file Click here to uplead your license file Click here to uplead your license file Uplead License @ I do not have a License Claim Token License Claim Token License and Assertative and Assertative Your Reveal the Thumbered for this machine it is: License Assertative Assertative Assertative Assertative You and Assertative You and Assertative  | SmartConnector requires a license in order operate and no valid                                                                                                    | license was found.                                                                                     |                                                                                                    |                       |
| CICk here to upload your locense fee     (upload Locense Claim Token     (Using any browser, navgate here and download your locense manually, if you require the thumbprint for this machine it is:     2108CG565300C050AEAECFF8550AIACAMB00379203E58MABMAGE4F9CGBAED69728152D080084CFAECE84005E009CB9CFB892F32B213BBFDC175F559C3BC1C786     Once you have obtained your locense the store with etters and thereas the"                                                                                                    | I have a valid license file                                                                                                    |                                                                                                    |                                                                                                    |                       |
| Using any browser, navigate here and download your license manually. If you require the thrumbonist for this machine it is:<br>21005C5585300005ABA2ECFF850ABC2AB002370205E9ABA0A66E4F9CBAED09672815200800HCFAECE84005E009CB9CFB8/02F228213BBFDC175F565C30C1C766<br>• Once your have obtained your license the license testion at the stepsil Three and discress the?                                                                                                    | I do not have a License Claim                                                                                                    | Foken                                                                                                  |                                                                                                    |                       |
|                                                                                                    | Using any browser, navigate here and download your lice<br>21005C556E30D0C05AEAECFF6350ABC3A680D37920     Once you have obtained your license file, follow the steps                  | nse manually. If you require the thu<br>3859A86A9E4F9CBAED657D281<br>at "I Have a valid license file". | mbprint for this machine it is:<br>52D0960B4CFAECE84605E009CB9CFB892F22B213BBFDC175F555                                                   | C39C1C766             |
| I do have a License Claim Token                                                                                                    | I do have a License Claim Toke                                                                                                    | en                                                                                                    |                                                                                                    |                       |
| Authenticate with the license server below. You can use any of the supported their planty codential providers shown or enter your email address and password.     Alter authenticating, when the "License Claim Token" for this version of SmartConnector. If you do not have a "License Claim Token", you must obtain one from your solution provider.     Gick "Claim License" and your license will be authenticating installed.                                                                                                    | Authenticate with the license server below. You can use :     After authenticating, enter the "License Claim Token" for     Click "Claim License" and your license will be automatica | any of the supported third party cred<br>this version of SmartConnector. If yi<br>Ily installed.       | iential providers shown or enter your email address and password.<br>ou do not have a "License Claim Token", you must obtain one from you | ir solution provider. |

#### If you have not yet got a license for your SmartConnector framework:

Follow the instructions in the section Install SmartConnector Framework Runtime License.

#### If you have already got a license for your SmartConnector framework:

The SmartConnector framework license is bound to a machine thumbprint. This machine thumbprint is a key generated from multiple hardware components of your machine, including the current network adapter that was being used when the license was generated. If you have switched to a different network adapter (e.g. going from a hard-wired connect to a WIFI connection), then it is very likely this machine thumbprint has changed. Please follow the section Install SmartConnector Framework Runtime License using your new thumbprint.

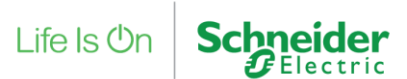

## 6.3 SmartConnector Extension Licensing Error

If your Security Expert SmartConnector extension processors are not running, please verify that they contain a valid license by:

- 1. Navigate to the processor's configuration page.
- 2. Click on the 'Validate' button.
- 3. If the error displayed is "License not found." You will need to obtain a license for the extension.

#### If you have not yet got a license for your Security Expert SmartConnector extension

Follow the instructions in the section Install and License Security Expert SmartConnector Extension.

#### If you have already got a license for your Security Expert SmartConnector extension

The Security Expert SmartConnector extension license is bound to a machine thumbprint. This machine thumbprint is a key generated from multiple hardware components of your machine, including the current network adapter that was being used when the license was generated. If you have switched to a different network adapter (e.g. going from a hard-wired connection to a WIFI connection), then it is very likely this machine thumbprint has changed. Please follow the section Install and License Security Expert SmartConnector Extension using your new thumbprint.

### 6.4 SQL Authentication Error

If SmartConnector cannot connect to its database, then the framework will fail to start. If you notice that the SmartConnector Server is not starting, or starting and instantly stopping, please review the SmartConnector logs for messages pertaining to SQL Authentication. If this is the case, you may need to make sure that your SQL Credentials are valid before starting the SmartConnector service.

### 6.5 Security Expert Communication Error

If the Security Expert SmartConnector extension is unable to make a valid connection to Security Expert. The SmartConnector log will display that this has occurred. If you are having problems where it seems you may not be getting the data that you expect, or no data at all. Please check the SmartConnector logs for information about what may be going on.

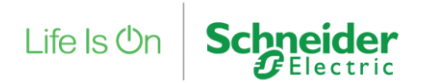

## 6.6 EWS Communication Errors

If EBO is unable to make a connection to the EWS server created by the Security Expert SmartConnector extension. First check the SmartConnector logs for any information, such as authentication or other errors. If no errors are shown in the log, check the following.

- The IP address/ hostname configured in EBO is valid for connecting to the EWS Server in SmartConnector.
- The port configured in the EWS Server in SmartConnector is the same port in EBO.
- The endpoint configured in the EWS Server in SmartConnector (everything after the port number e.g. <u>http://localhost:51350/EcoStruxure/DataExchange</u>) is the same as the endpoint in EBO.
- Firewall rules allow this connection to occur.

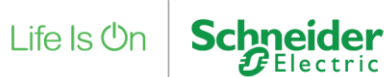

## 7 Appendix A – Hierarchy of points

EcoStruxure Building Operation will be able to host the following types of objects from the Security Expert system. Each type of object will have a Name of the object, a description of the object, an indication whether the value is able to be read or written and finally a comment column indicating the values expected values that the object might contain.

Users can also host the Alarm Items for the object which enables the user to customize the action to take place in EcoStruxure Building Operation when the alarm is active.

### 7.1 Folders

| Name          | Description             | Read/Write |
|---------------|-------------------------|------------|
| Doors         | Doors in the building   | Read Only  |
| Floors        | Floors in the system    | Read Only  |
| Salto         | Salto Door Objects      | Read Only  |
| Inputs        | Input objects           | Read Only  |
| Outputs       | Output objects          | Read Only  |
| Misc. Alarms  | Extra alarms            | Read Only  |
| Areas         | Areas in the system     | Read Only  |
| Data Values   | Data Values from system | Read Only  |
| Trouble Input | Trouble Input Status    | Read Only  |

### 7.2 Doors

| Value Item  | Description      | Read/Write | Notes                              |
|-------------|------------------|------------|------------------------------------|
| Lock Status | Door Lock Status | Read Only  | Possible Values:                   |
|             |                  |            | 0 -Locked                          |
|             |                  |            | 1 -Unlocked by user                |
|             |                  |            | 2 -Unlocked by schedule            |
|             |                  |            | 3 -Unlocked by user timed          |
|             |                  |            | 4 -Unlocked by user latched        |
|             |                  |            | 5 -Unlocked by exit device         |
|             |                  |            | 6 -Unlocked by entry device        |
|             |                  |            | 7 -Unlocked by Operator            |
|             |                  |            | 8 -Unlocked by operator timed      |
|             |                  |            | 9 -Unlocked by operator latched    |
|             |                  |            | 10 -Unlocked by area               |
|             |                  |            | 11 -Unlocked by fire alarm         |
|             |                  |            | 12 -Unlocked by calendar action    |
|             |                  |            | 13 -Unlocked by calendar action    |
|             |                  |            | 14 -Unlocked by user using         |
|             |                  |            | extended door time                 |
|             |                  |            | 15 -Unlocked by exit device using  |
|             |                  |            | extended door time                 |
|             |                  |            | 16 -Unlocked by entry device using |
|             |                  |            | extended door time                 |

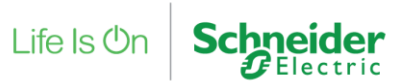

| 17 -Unlocked by operator using        |
|---------------------------------------|
| extended door time                    |
| 18 -Locked using extended door time   |
| 19 -Lockdown – Entry Allowed          |
| 20 -Lockdown – Exit Allowed           |
| 21 -Lockdown – Entry/Exit Allow       |
| 22 -Full Lockdown                     |
| 23 -Not locked (in the locked state   |
| but not secure)                       |
| 24 -Not locked (in the locked by      |
| calendar action state but not secure) |
| 100 Set by SmartConnector so FBO      |
| can change Lock Status to any state   |
|                                       |

| Position Status | Door Position Status | Read Only  | Possible Values:<br>0 -Secure<br>1 -Open<br>2 -Open alert<br>3 -Left Open<br>4 -Forced Open<br>5 -Bonding fault                                                                      |
|-----------------|----------------------|------------|----------------------------------------------------------------------------------------------------|
| Lock Control    | Door Lock Control    | Read/Write | Possible Values:<br>0 -Lock door<br>1 -Unlock door<br>2 -Unlock door latched<br>3 -Door lockout entry<br>4 -Door lockout exit<br>5 -Door lockout entry exit<br>6 -Door lockout clear |

## 7.3 Salto Door Objects

| Value Item   | Description       | Read/Write | Notes                                                             |
|--------------|-------------------|------------|-------------------------------------------------------------------|
| Lock Control | Door Lock Control | Write      | Possible values:                                                  |
|              |                   |            | 0 -Open                                                           |
|              |                   |            | 1 - Emergency Open                                                |
|              |                   |            | 2 - Emergency Close                                               |
|              |                   |            | 3- End Emergency                                                  |
|              |                   |            | *Salto model dependent not all values<br>supported on all devices |

## 7.4 Floors

| Value Item         | Description      | Read/Write | Notes             |
|--------------------|------------------|------------|-------------------|
| Floor # Activation | Activated or     | Read/Write | Possible values:  |
| Status             | Deactivate floor |            | 0 -Deactivate     |
|                    |                  |            | 1 -Activate       |
|                    |                  |            | 2 -Activate Timed |

Security Expert Integration SmartConnector

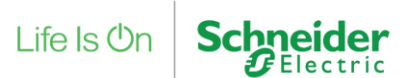

## 7.5 Inputs

| Value Item     | Description    | Read/Write | Notes                       |
|----------------|----------------|------------|-----------------------------|
| Status         | Input's status | Read Only  | Possible values:            |
|                |                |            | 0 -Closed/Off               |
|                |                |            | 1 -Open/on                  |
|                |                |            | 2 -Tamper                   |
|                |                |            | 3 -Short Circuit            |
| Bypass         | Input's bypass | Read Only  | Possible Values:            |
|                | state          |            | 0 -Not bypassed             |
|                |                |            | 1 -input bypassed           |
|                |                |            | 2 -Siren Lockout            |
|                |                |            | 3 -Bypass latched           |
| [Input Name]   | Bypass Control | Read/Write | Possible Values:            |
| Bypass Control |                |            | 0 -Remove Bypass            |
|                |                |            | 1 -Bypass until next disarm |
|                |                |            | 2 -Bypass permanently       |
|                |                |            |                             |

## 7.6 Outputs

| Value Item        | Description        | Read/Write | Notes              |
|-------------------|--------------------|------------|--------------------|
| Activation Status | Output's status    | Read Only  | 0 = Off,           |
|                   |                    |            | 1 = On,            |
|                   |                    |            | 2 = Pulse On,      |
|                   |                    |            | 3 = On timed,      |
|                   |                    |            | 4 = On pulse timed |
|                   |                    |            |                    |
| Activation Time   | Time since         | Read Only  | Seconds (integer)  |
|                   | activated          |            |                    |
| Activation        | Activation control | Read/Write | 0 = Deactivate,    |
| Control           |                    |            | 1 = Activate,      |
|                   |                    |            | 2 = Activate timed |

## 7.7 Miscellaneous Alarms

| Alarm Item   | Description                            | Read/Write | Notes                               |
|--------------|----------------------------------------|------------|-------------------------------------|
| [Event Name] | Alarms that don't fit in other folders | Read Only  | Dynamically created by Event Filter |

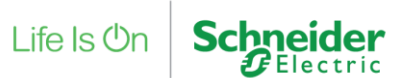

### 7.8 Areas

| Value Item        | Description      | Read/Write | Notes                                |
|-------------------|------------------|------------|--------------------------------------|
| Arm Status        | Area Arm Status  | Read Only  | Possible values:                     |
|                   |                  |            | 0 = Disarmed,                        |
|                   |                  |            | 1 = Input(s) open waiting for user,  |
|                   |                  |            | 2 = Trouble Condition waiting for    |
|                   |                  |            | user                                 |
|                   |                  |            | 3 = Bypass error waiting for user,   |
|                   |                  |            | 4 = Bypass warning waiting for user, |
|                   |                  |            | 5 = User count not zero waiting for  |
|                   |                  |            | user,                                |
|                   |                  |            | 6 = Unknown,                         |
|                   |                  |            | - = -,                               |
|                   |                  |            | 127 = Unknown,                       |
|                   |                  |            | 128 = Armed,                         |
|                   |                  |            | 129 = Exit delay,                    |
|                   |                  |            | 130 = Entry delay,                   |
|                   |                  |            | 131 = Disarm delay,                  |
|                   |                  |            | 132 = Code delay                     |
| 24 Hr Status      | 24 Hour Area     | Read Only  | 0 = Disabled,                        |
|                   | Status           |            | 1 = Busy,                            |
|                   |                  |            | 128 = Enabled                        |
|                   |                  |            |                                      |
| Notification Bits | Extra area       | Read Only  | True / False                         |
| Alarm activated   | information      |            |                                      |
| Notification Bits | Extra area       | Read Only  | True / False                         |
| Siren activated   | information      |            |                                      |
| Notification Bits | Extra area       | Read Only  | True / False                         |
| Alarms in         | information      |            |                                      |
| memory            |                  |            |                                      |
| Notification Bits | Extra area       | Read Only  | True / False                         |
| Remote armed      | information      |            |                                      |
| Notification Bits | Extra area       | Read Only  | True / False                         |
| Force armed       | information      |            |                                      |
| Notification Bits | Extra area       | Read Only  | True / False                         |
| Instant armed     | information      |            |                                      |
| Notification Bits | Extra area       | Read Only  | True / False                         |
| Partial armed     | information      |            |                                      |
| Arm Control       | Arm or disarm an | Read/Write | 0 = Disarm area,                     |
|                   | area             |            | 1 = Disarm 24 hour,                  |
|                   |                  |            | 2 = Disarm all,                      |
|                   |                  |            | 3 = Arm area,                        |
|                   |                  |            | 4 = Force arm area,                  |
|                   |                  |            | 5 = arm area instant,                |
|                   |                  |            | 6 = Force arm area instant,          |
|                   |                  |            | / = Walk test enable,                |
|                   |                  |            | 8 = Walk test disable,               |
|                   |                  |            | 9 = Silence alarm,                   |
|                   |                  |            | 10 = Arm area stay,                  |
|                   |                  |            | 11 = Arm area 24                     |

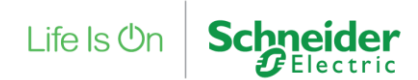

### 7.9 Data Values

| Value Item  | Description                                            | Read/Write | Notes  |
|-------------|--------------------------------------------------------|------------|--------|
| Data Values | Data values which<br>are created in<br>Security Expert | Read Only  | Number |

## 7.10 Trouble Input

| Value Item    | Description   | Read/Write | Notes            |
|---------------|---------------|------------|------------------|
| Trouble Input | Trouble Input | Read Only  | Possible values: |
|               | Status        |            | 0 = Off          |
|               |               |            | 1 = On           |

## 8 Appendix B – Filtering Alarms

To filter unwanted alarms from EcoStruxure Building Operation carry out the following tasks:

- 1. Navigate to the folder which contains the alarm object.
- 2. Open the alarm object.
- 3. Click on presentation tab.
- 4. Tick the box Auto Hide.

| System Tree - 4 ×          | Door Forced Ope        | n × 🛛         |              |             |            |
|----------------------------|------------------------|---------------|--------------|-------------|------------|
|                            | Basic Settings         | Configuration | Presentation | User Action | Attachment |
| Server 1                   |                        |               |              |             |            |
| System                     | Override message       |               |              |             |            |
| Earlier Servers            | Alarm message          |               |              |             |            |
| EcoStruxure Web Service    | Posot mossage          |               |              |             |            |
| SecurityExpertServer       | Reset message          |               |              |             |            |
| Areas                      | Override category      |               |              |             |            |
| Data Values                | Category               | Null          |              |             |            |
| ⊿ G Doors                  |                        | A.L           |              |             |            |
| Elity Door     Forced Open | Category 2             | Null          |              |             |            |
| Door Left Open             | Prefix for alarm sourc | e name        |              |             |            |
| Lock Control               | Override priority      |               |              |             |            |
| Dock Status                | Alarm priority         | 100           |              |             |            |
| Position Status            | Alarm priority         | 100           | Same         | priority    |            |
| Exit Door                  | Reset priority         | 100           | •            |             |            |
| Doors.Salto                | Auto hide              |               |              |             |            |
| Floors                     | Flashing slast         |               |              |             |            |
| Inputs                     | Flashing alert         |               |              |             |            |
| Misc. Alarms               | Audible alert          |               |              |             |            |
| TroubleInputs              | Custom audio           | Null          |              |             |            |
| Figure 1000lemputs         | Dischlastate shares    | lassias 📼     |              |             |            |
| Trend Logs                 | Disable state-change   | logging       |              |             |            |
| P inclu Logo               |                        |               |              |             |            |

This will stop the alarms from being displayed in the alarm banner.

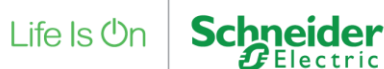

## 9 Appendix C – SQL User Roles

The Windows user installing the SmartConnector Framework software must have 'dbcreator' and 'public' roles within SQL in order for SmartConnector Framework to install correctly. During the installation process of SmartConnector Framework the database tables' necessary for configuring the system will be created.

| Login - New                                                                                |                                                                                                    | -  |     | $\times$ |
|--------------------------------------------------------------------------------------------|----------------------------------------------------------------------------------------------------|----|-----|----------|
| Select a page                                                                              | 🖵 Script 👻 😮 Help                                                                                                    |    |     |          |
| <ul> <li>Server Roles</li> <li>User Mapping</li> <li>Securables</li> <li>Status</li> </ul> | Server role is used to grant server-wide security privileges to a user. Server roles: bulkadmin diskadmin processadmin |    |     |          |
|                                                                                            | <ul> <li>✓ public</li> <li>securityadmin</li> <li>serveradmin</li> <li>setupadmin</li> <li>sysadmin</li> </ul>         |    |     |          |
| Connection                                                                                 |                                                                                                    |    |     |          |
| Server:<br>AX-ES\SQLEXPRESS                                                                |                                                                                                    |    |     |          |
| Connection:<br>ECOSTRUXURE\DonaldLe                                                        |                                                                                                    |    |     |          |
| ₩ <u>View connection properties</u>                                                        |                                                                                                    |    |     |          |
| Progress                                                                                   |                                                                                                    |    |     |          |
| Ready                                                                                      |                                                                                                    |    |     |          |
|                                                                                            | [                                                                                                    | OK | Can | cel      |

Note: If the logged in Windows User did not have the proper SQL user roles during the installation process, the DB tables will not be created. You will need to *uninstall* then *reinstall* SmartConnector Framework to create the tables, once the Windows User has proper SQL roles defined. An attempt to perform an installation selecting "Modify" or "Repair" will not create the default DB for SmartConnector Framework.

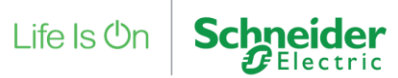

## **10Appendix D – Security Expert Cross Controller Operations**

If Security Expert reassigns objects to other controllers, then the Discovery Processor will need to be run for that site. This can occur for example if say an area is modified so that it has more I/O connected and reassigned to a new controller. In this case the Ews Server hosted would be out of date . The area in this example would have a new parent. Deleting the host and running the Discovery Processor is required to update the changes in the Security Expert system. It would also be required to change the Ews Server Id in the associated Alarm Update Processor to match the newly created Ews server.

## 11Appendix E – Security Expert Multi-Site Configuration

Support has now been added for supporting multiple Security Expert sites using multiple instances of the Security Expert SmartConnector extension.

Each Security Expert site now has its own Security Expert SmartConnector Extension.

A Discovery Processor is used to create the Ews Host Server for the required site.

The Alarm Update Process then has a new detail parameter called Ews Server Id that requires the Id of the discovered Ews server, to link it to the Alarm Update Processor.

The image below shows two instances of the Security Expert Extension processors to cover two different sites. Each site has its own settings.

| ** | Status | Configurations - | EWS Servers | Setup <del>-</del> | About | Logged in as admin <del>•</del> |
|----|--------|------------------|-------------|--------------------|-------|---------------------------------|
|    |        |                  |             |                    |       |                                 |

#### **Processor Configurations**

|          | Name                                        | Execution<br>Count | Last Execution Time (hh:mm:ss) | Total Execution Time (hh:mm:ss) | Description                                                                           |
|----------|---------------------------------------------|--------------------|--------------------------------|---------------------------------|---------------------------------------------------------------------------------------|
| 000 ≣ ►  | Security Expert Alarm Update<br>Processor   | 101768             | 00:00:00                       | 06:07:05                        | Pulls in alarms from Security Expert and updates alarm states.                        |
| 000 ∎ ►  | Security Expert Alarm Update<br>Processor 3 | 34969              | 00:00:00                       | 15:27:35                        | Pulls in alarms from Security Expert and updates alarm states.                        |
| 000 ∎ ►  | Security Expert Discovery<br>Processor      | 46                 | 00:02:40                       | 00:23:27                        | Discovers all value items (and specified Event Filter<br>alarms) from Security Expert |
| © C m̂ ► | Security Expert Discovery<br>Processor 3    | 12                 | 00:00:22                       | 00:02:16                        | Discovers all value items (and specified Event Filter<br>alarms) from Security Expert |

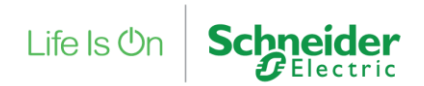

## **12 Revision History**

| Version | File Details                                                                                                    | Date             |
|---------|----------------------------------------------------------------------------------------------------|------------------|
| 1.0.0.0 | Document Issued for Comments                                                                                             | 17 December 2020 |
| 1.0.0.1 | Document Update as per Beta Comments                                                                                     | 20 January 2021  |
| 1.0.0.2 | Document Update as per final comments                                                                                    | 22 March 2021    |
| 1.0.0.3 | Document Update for release                                                                                              | 31 March 2021    |
| 1.0.0.4 | Document Updated with Security Expert Version                                                                            | 06 July 2022     |
| 1.0.0.5 | Document updated for release 1.1.0.8                                                                                     | 30 October 2022  |
| 1.0.0.6 | Document updated for release 1.2.0.17 (Added the functionality to use TLS and SSL certificates to communicate with SOAP) | 3 February 2025  |

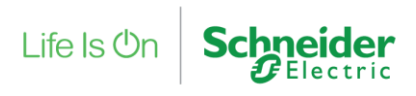

## **13**References

SmartConnector Installation and Configuration Guide.pdf

SmartConnector Version 2.5 Release Notes.pdf

**SmartConnector Manuals** 

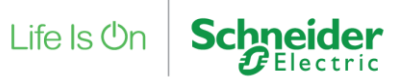

## **14SmartConnector Maintenance**

SmartConnector uses an SQL database which needs to have regular maintenance performed on it to keep the size of the database within an acceptable limit. To help with the task of carrying out database maintenance a SmartConnector extension has been created which can be scheduled to run every night and perform database maintenance.

## 14.1 Maintenance Processor Installation

To install the Smart Connector EWS Maintenance processor follow the steps below.

- 1. Extract the files from the SmartConnector. Utilities EWS Maintenance zip file to a temporary directory
- 2. Right click on each file and select Properties
- 3. Verify the file is not blocked see screen shot below; if the file is blocked, select Unblock.

| 10.           | SmartConnector.Utilities EWS                                                               | 5 Maintenance.dl   |
|---------------|--------------------------------------------------------------------------------------------|--------------------|
| Type of file: | Application extension (dl)                                                                 |                    |
| Opens with:   | Unknown application                                                                        | Change             |
| Location:     | D:\Security Expert\Smart Con                                                               | nector\Beta Update |
| Size:         | 23.0 KB (23.552 bytes)                                                                     |                    |
| Size on disk: | 24.0 KB (24,576 bytes)                                                                     |                    |
| Created:      | 19 November 2020, 17:35:28                                                                 | Č.                 |
| Modfied:      | 31 March 2021, 18:39:22                                                                    |                    |
| Accessed:     | 31 March 2021, 18:39:34                                                                    |                    |
| Attributes:   | Read-only Hidden                                                                           | Advanced.          |
| Security:     | This file came from another<br>computer and might be blocker<br>help protect this computer | ed to 🗹 Unblock    |

- 4. Copy the files to the installed directory for SmartConnector Framework (e.g. C:\Program Files (x86)\Schneider Electric\SmartConnector).
- 5. Log into the **SmartConnector Portal**. If it the SmartConnector is installed on the same machine use localhost:8082

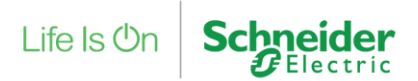

6. Select Configurations -> Processor

|                                              | Status Configuration                                                                                               | IS - EWS Servers Se                                    | etup <del>-</del> About                       | Logged in as admin <del>-</del> |
|----------------------------------------------|----------------------------------------------------------------------------------------------------|--------------------------------------------------------|-----------------------------------------------|---------------------------------|
| Status                                       | Processor<br>Endpoint                                                                                              |                                                        |                                               |                                 |
|                                              |                                                                                                    |                                                        |                                               |                                 |
| Refresh 3                                    | Threads Active Endpoin                                                                                             | ts Configuration Request                               | s EWS Server Requests                         |                                 |
| Refresh 🗢<br>Processor T                     | Threads Active Endpoin                                                                                             | ts Configuration Request<br>Elapsed Time<br>(hh:mm:ss) | s EWS Server Requests Processor Configuration |                                 |
| Refresh 🕄 Processor T # 1                    | Active Endpoin                                                                                                    | Elapsed Time<br>(hh:mm:ss)                             | s EWS Server Requests Processor Configuration |                                 |
| Refresh Ø Processor T # 1 2                  | Active Endpoin                                                                                                    | Elapsed Time<br>(hh:mm:ss)                             | s EWS Server Requests Processor Configuration |                                 |
| Refresh 🗘 Processor T # 1 2 3                | Active Endpoint                                                                                                    | Configuration Request                                  | s EWS Server Requests Processor Configuration |                                 |
| Refresh 3<br>Processor T<br>1<br>2<br>3<br>4 | Active Endpoint Status Status Waiting For Work Waiting For Work Waiting For Work Waiting For Work Waiting For Work | Elapsed Time<br>(hh.:mm:ss)                            | s EWS Server Requests Processor Configuration |                                 |

7. From the Processor Configurations Page, press Add New + Button.

| or SmartConnector<br>← → C ① localhost:80 | ×<br>82/processorConfiguratio                                          | ns    | _               | _          |                                                                        | □ ×<br>☆ : |  |  |  |
|-------------------------------------------|------------------------------------------------------------------------|-------|-----------------|------------|------------------------------------------------------------------------|------------|--|--|--|
| Status                                    | Status Configurations - EWS Servers Setup - About Logged in as admin - |       |                 |            |                                                                        |            |  |  |  |
| Processor                                 | Configuratio                                                           | ons   |                 |            |                                                                        |            |  |  |  |
| Refresh C Add New +                       |                                                                        |       |                 |            |                                                                        |            |  |  |  |
|                                           | Name                                                                   | Count | (hh:mm:ss)      | (hh:mm:ss) | Description                                                            |            |  |  |  |
| ☞ @ 🗎 ►                                   | Long Running Processor                                                 | 0     | 00:00:00        | 00:00:00   | Sample processor which will start and idle<br>until commanded to stop. |            |  |  |  |
| © C â ►                                   | Null Processor                                                         | 0     | 00:00:00        | 00:00:00   | Sample processor that does nothing but sleep for a fixed duration.     |            |  |  |  |
|                                           |                                                                        |       | 2 items present |            |                                                                        |            |  |  |  |
|                                           |                                                                        |       |                 |            |                                                                        |            |  |  |  |
|                                           |                                                                        |       |                 |            |                                                                        |            |  |  |  |
|                                           | r<br>c                                                                 |       |                 |            |                                                                        |            |  |  |  |
| Copyright © Schneider Electric 20         | 113-2017                                                               |       |                 |            |                                                                        |            |  |  |  |
|                                           |                                                                        |       |                 |            |                                                                        |            |  |  |  |

- 8. From the Add Processor Configuration Page, Select the SmartConnector.Utilities Extension Assembly.
- 9. Give a Name and a Description for this configuration and Press the **Finish** Button.
- 10. On the **Process Configuration** Page, Click on the **Details** Tab.
- 11. Expand the SmartConnector Ews Server settings Node and update the following properties:

Server Name : EWS Server Name (**Default**: SecurityExpertServer) Server Address : EWS Server Address (**Default** <u>http://localhost:51350/EcoStruxure/DataExchange</u>)</u> Realm: EWS Realm (**Default**: SecurityExpert)

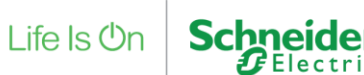

EWS Username: Username for EWS Server EWS Password: Password for EWS Server

| etails                                          |
|-------------------------------------------------|
| Smart Connector Ews Server Settings             |
| Server Name *                                   |
|                                                 |
| Server Address *                                |
| http://localhost:51337/EcoStruxure/DataExchange |
| Realm *                                         |
|                                                 |
| Username *                                      |
| ~ Encrypted* ~                                  |
| Password *                                      |
| ~ Encrypted* ~                                  |

12. Click the Save button

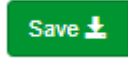

### 14.2 Maintenance Schedule Creation

The following procedure will create schedules that will be used to execute the alarm update processor.

- 1. Select Setup -> Configuration Schedules.
- 2. From the Configuration Schedules page, select Add New +
- 3. Enter 'Every 24 Hours' in the Description field
- 4. Select the current date and time from the Start Date field
- 5. Select Time Interval from the Type field
- 6. Enter '24' in the Interval Gap field
- 7. Select Hours from the Interval Gap Units field
- 8. Select **Save** to save the Schedule

| Description*       | Start Date*        |         |
|--------------------|--------------------|---------|
| Every 24 Hours     | 03/31/2021 7:00 PM | <b></b> |
| Туре               |                    |         |
| Time interval      | •                  |         |
| Interval Gap       |                    |         |
| 24                 |                    |         |
| Interval Gap Units |                    |         |
| Hours              | <b>•</b>           |         |

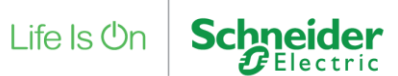

## 14.3 Assign a Schedule to the Maintenance Processors

- 9. Select Configurations -> Processor.
- 10. Select Edit in the SmartConnector Maintenance Processor page.

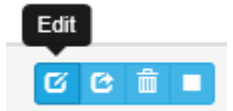

- 11. From there, navigate to and select the Schedule tab from the top
- 12. Select the Every 24 Hours schedule from the Schedule field.

| Processor | Details | Control | History | Schedule |   |
|-----------|---------|---------|---------|----------|---|
| Schedule  |         |         |         |          |   |
| Every 24  | 4 Hours |         |         |          | • |

#### 13. Select the **Control** tab.

| Processor   | Details | Control | History | Schedule |      |                    |     |
|-------------|---------|---------|---------|----------|------|--------------------|-----|
| Runs On Sta | ırt     |         |         |          |      | Manually Startable |     |
| False       |         |         |         |          | ▼ 12 | True               | • 🖾 |
| Runs On Sc  | hedule  |         |         |          |      | Manually Stoppable |     |
| True        |         |         |         |          | -    | True               | - 6 |

- 14. In the Runs On Schedule field select True.
- 15. Select **Save** to save the changes to the Processor Configuration.